| Classification | UA-Series Engl | JA-Series English FAQ-Dev-005 |       |      |        |      |        |
|----------------|----------------|-------------------------------|-------|------|--------|------|--------|
| Author         | Carol Hsu      | Version                       | 1.0.2 | Date | 2023,8 | Page | 1 / 45 |

# • How to save the UA collected data into MariaDB in NAS and then show the trend chart in InduSoft? (Take NAS DS712+ as an example)

UA series products of ICP DAS provide a useful service to transfer TCP/RTU data into the database. The NAS can be used to store the database data, and then by using InduSoft can retrieve the data to manage the database easily. Due to the time format written by UA being different from the reading format of InduSoft, here is how InduSoft read data.

(In this example, we use UA-5231M-4GE / Windows 10 64 bits OS / MariaDB 10 Database / NAS DS712+ / DL-302 with Modbus RTU protocol)

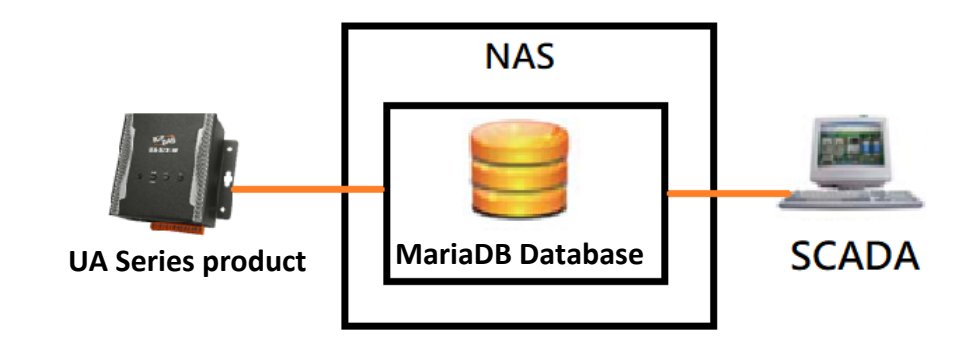

This FAQ will introduce:

- 1. How to Create MariaDB Environment in NAS?
- 2. How to set up UA products to save Modbus RTU data into the Database?
- 3. After transferring UA data into Database, how to combine the Date and Time columns?
- 4. How InduSoft read data in the Database?

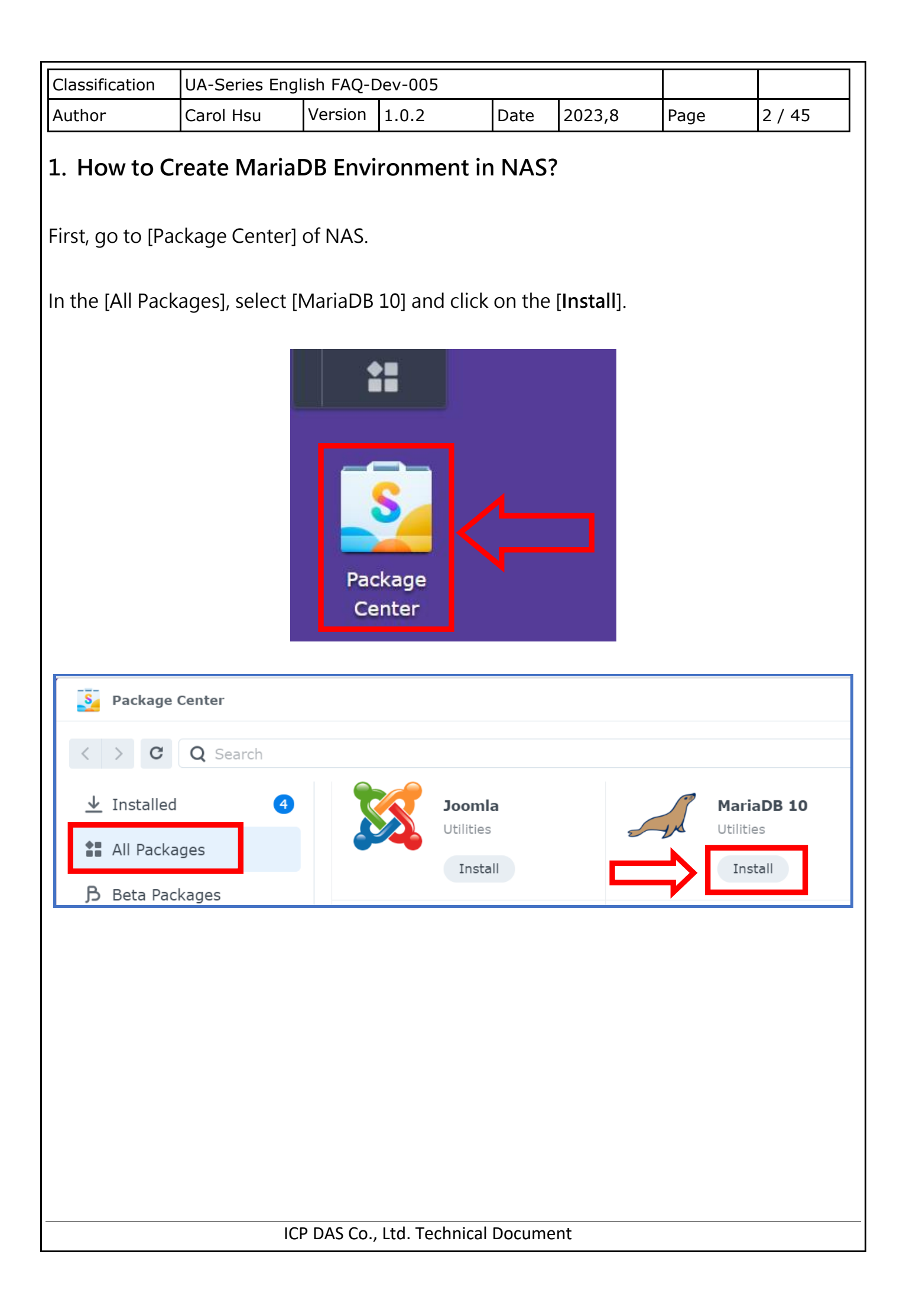

| uthor   |                                                                                       | Carol Hsu                                                                                                    | Version                                                                                                   | 1.0.2                                                                                                    | Date                                                                                  | 2023.8                                                                                        | Page                                          | 3 / 45 |
|---------|---------------------------------------------------------------------------------------|----------------------------------------------------------------------------------------------------|----------------------------------------------------------------------------------------------------|----------------------------------------------------------------------------------------------------|---------------------------------------------------------------------------------------|-----------------------------------------------------------------------------------------------|-----------------------------------------------|--------|
|         |                                                                                       |                                                                                                    | Verbion                                                                                                   | 1.0.2                                                                                                    | Dute                                                                                  | 2023,0                                                                                        | ruge                                          | 5745   |
| l in tl | he passw                                                                              | ord to insta                                                                                                    | all the pack                                                                                              | kage.                                                                                                    |                                                                                       |                                                                                               |                                               |        |
|         | MariaDB                                                                               | 10 - Install                                                                                                    |                                                                                                    |                                                                                                    |                                                                                       |                                                                                               |                                               | ×      |
|         | Set u                                                                                 | ıp MariaDB                                                                                                    | Password do<br>password ler<br>characters, a<br>passwords o                                               | es not meet th<br>ngth is 10 chan<br>and special cha<br>r using userna                                                                    | ne current str<br>racters and m<br>aracters; it m<br>me as passw                      | ength rules. Th<br>nust include mi<br>nust also exclud<br>ord.                                | he minimum<br>ixed case, num<br>de common     | neric  |
|         | New pa                                                                                | assword:                                                                                                    | •                                                                                                    |                                                                                                    |                                                                                       |                                                                                               |                                               | _      |
|         | Confirr                                                                               | m password:                                                                                                    |                                                                                                    |                                                                                                    |                                                                                       |                                                                                               |                                               |        |
|         | Port:                                                                                 |                                                                                                    | 3307                                                                                                    |                                                                                                    |                                                                                       |                                                                                               |                                               |        |
|         |                                                                                       |                                                                                                    |                                                                                                    |                                                                                                    |                                                                                       |                                                                                               |                                               |        |
|         |                                                                                       |                                                                                                    |                                                                                                    |                                                                                                    |                                                                                       |                                                                                               | Novt                                          |        |
|         | MariaDB 1<br>Confi                                                                    | .0 - Install<br>rm settings                                                                                                   | 5                                                                                                    |                                                                                                    |                                                                                       |                                                                                               | Next                                          | ×      |
|         | MariaDB 1<br>Confi<br>The wiz                                                         | 1 <b>0 - Install</b><br><b>rm setting</b> s<br>zard will apply f                                                              | S<br>the following                                                                                        | settings and s                                                                                                    | tart to install                                                                       | the package.                                                                                  | Next                                          | ×      |
|         | MariaDB 1<br>Confi<br>The wiz<br>Item                                                 | 1 <b>0 - Install</b><br><b>rm setting</b><br>zard will apply f                                                                | S<br>the following<br>Value                                                                               | settings and s                                                                                                    | tart to install                                                                       | the package.                                                                                  |                                               | ×      |
|         | MariaDB 1<br>Confi<br>The wiz<br>Item<br>Packa                                        | . <b>0 - Install</b><br><b>rm settings</b><br>zard will apply s<br>ge name                                                    | S<br>the following<br>Value<br>Maria                                                                      | settings and s<br>e<br>aDB 10                                                                                                    | tart to install                                                                       | the package.                                                                                  | Next                                          | ×      |
|         | MariaDB 1<br>Confi<br>The wiz<br>Item<br>Packa<br>Newes                               | 1 <b>0 - Install</b><br><b>rm settings</b><br>zard will apply f<br>ge name<br>st online versio                                | s<br>the following<br>Value<br>Maria<br>on 10.3.                                                          | settings and s<br>aDB 10<br>.32-1040                                                                                                    | tart to install                                                                       | the package.                                                                                  | Next                                          | ×      |
|         | MariaDB 1<br>Confi<br>The wiz<br>Item<br>Packa<br>Newes<br>Develo                     | 1 <b>0 - Install</b><br><b>rm settings</b><br>zard will apply f<br>ge name<br>st online versio<br>oper                        | s<br>the following<br>Value<br>Maria<br>on 10.3.<br>Maria                                                 | settings and s<br>aDB 10<br>.32-1040<br>aDB Foundatio                                                                                     | tart to install<br>n                                                                  | the package.                                                                                  |                                               | ×      |
|         | MariaDB 1<br>Confi<br>The wiz<br>Item<br>Packa<br>Newes<br>Develo                     | 0 - Install<br>rm settings<br>zard will apply f<br>ge name<br>st online versio<br>oper<br>her                                 | s<br>the following<br>Value<br>Maria<br>on 10.3.<br>Maria<br>Syno                                         | settings and s<br>aDB 10<br>.32-1040<br>aDB Foundatio<br>logy Inc.                                                                        | tart to install                                                                       | the package.                                                                                  |                                               | ×      |
|         | MariaDB 1<br>Confi<br>The wiz<br>Item<br>Packa<br>Newes<br>Develo<br>Publis<br>Descri | 0 - Install<br>rm settings<br>zard will apply f<br>ge name<br>st online versio<br>oper<br>her<br>iption                       | s<br>the following<br>Value<br>Maria<br>on 10.3.<br>Maria<br>one o<br>data<br>comp                        | settings and s<br>aDB 10<br>.32-1040<br>aDB Foundatio<br>logy Inc.<br>aDB is a commo<br>of the most wi<br>pase manager<br>patible with My | tart to install<br>n<br>nunity-develo<br>dely used op<br>nent system<br>(SQL and allo | the package.<br>ped fork of My<br>en-source rela<br>(RDBMS). It is<br>ows users to ef         | /SQL and is<br>tional<br>highly<br>fortlessly | ×      |
|         | MariaDB 1<br>Confi<br>The wiz<br>Item<br>Packa<br>Newes<br>Develo<br>Publis<br>Descri | 10 - Install<br>rm settings<br>zard will apply f<br>ge name<br>st online versio<br>oper<br>her<br>iption<br>n after installat | the following s<br>Value<br>Maria<br>on 10.3.<br>Maria<br>Syno<br>Maria<br>one c<br>datab<br>comp<br>tion | settings and s<br>aDB 10<br>.32-1040<br>aDB Foundatio<br>logy Inc.<br>aDB is a commo<br>of the most wi<br>pase manager<br>patible with My | tart to install<br>n<br>nunity-develo<br>dely used op<br>nent system<br>/SQL and allo | the package.<br>ped fork of My<br>en-source rela<br>(RDBMS). It is<br>wws users to ef         | /SQL and is<br>tional<br>highly<br>fortlessly | X      |
|         | MariaDB 1<br>Confi<br>The wiz<br>Item<br>Packa<br>Newes<br>Develo<br>Publis<br>Descri | 0 - Install<br>rm settings<br>zard will apply i<br>ge name<br>st online versio<br>oper<br>her<br>iption                       | S<br>the following s<br>Value<br>Maria<br>on 10.3.<br>Maria<br>one c<br>datal<br>comp<br>tion             | settings and s<br>aDB 10<br>.32-1040<br>aDB Foundatio<br>logy Inc.<br>aDB is a commo<br>of the most wi<br>pase managen<br>patible with My | n<br>nunity-develo<br>dely used op<br>nent system<br>/SQL and allo                    | the package.<br>ped fork of My<br>en-source rela<br>(RDBMS). It is<br>ows users to ef<br>Back | /SQL and is<br>tional<br>highly<br>fortlessly |        |

| Classification        | UA-Series Engl      | ish FAQ-I   | Dev-005          |         |                   |                  |           |
|-----------------------|---------------------|-------------|------------------|---------|-------------------|------------------|-----------|
| Author                | Carol Hsu           | Version     | 1.0.2            | Date    | 2023,8            | Page             | 4 / 45    |
| un the Maria          | OB 10.              |             |                  |         |                   |                  |           |
|                       |                     | Q s         | earch            |         |                   |                  |           |
|                       |                     |             |                  |         |                   |                  |           |
|                       | n _                 |             |                  |         |                   |                  |           |
|                       | ř 📒                 |             |                  |         |                   |                  | $\geq$    |
| Control I             | Panel File          | Station     | DSM Help         |         | Package<br>Center | Resour<br>Monite | rce<br>or |
| _                     |                     | ~           |                  |         |                   | -                | 7         |
|                       |                     |             | Δ                |         |                   | 0                |           |
| Storage M             | anager Univer       | rsal Search | Active Insight   |         | Log Center        | OAuth Se         | ervice    |
|                       |                     |             |                  |         |                   |                  |           |
|                       |                     | •           |                  |         |                   |                  |           |
| Socurity A            |                     | The contar  | SAN Managor      |         |                   |                  |           |
| Security P            |                     |             | SAN Manager      | n<br>E  |                   |                  |           |
| heck the [ <b>Ena</b> | ble TCP/IP co       | nnectior    | n] and click [A  | apply]. |                   |                  |           |
| Г                     | 🔏 MariaDB 10        |             |                  |         | ?                 | - ×              |           |
|                       | User Account ar     | nd Databa   | se               |         |                   |                  |           |
|                       | Select the followin | ig action   |                  |         |                   |                  |           |
|                       | Change Passwor      | rd Rese     | t root password  | Reset D | atabase           |                  |           |
|                       | Information         |             |                  |         |                   |                  |           |
|                       | Enable TCP/IP       | connection  | i (i)            |         |                   |                  |           |
|                       | Port:               |             | 3307             |         |                   |                  |           |
|                       | Domain Socket:      | /١          | run/mysqld/mysql | d.sock  |                   |                  |           |
|                       |                     |             |                  |         | _                 | .                |           |
|                       |                     |             |                  |         |                   |                  |           |
|                       |                     |             |                  |         | く                 | ן ל              |           |
|                       |                     |             |                  | Rese    | t Appl            |                  |           |
| L                     |                     |             |                  |         |                   |                  |           |
|                       |                     |             |                  |         |                   |                  |           |

| Classification   | I       | JA-Series Engl          | ish FAQ-[                   | Dev-005              |           |                              |              |        |
|------------------|---------|-------------------------|-----------------------------|----------------------|-----------|------------------------------|--------------|--------|
| Author           | (       | Carol Hsu               | Version                     | 1.0.2                | Date      | 2023,8                       | Page         | 5 / 45 |
| In the [All Pa   | icka    | ges], select [ <b>j</b> | ohpMyA                      | <b>dmin</b> ] and cl | ick on t  | he [ <b>Install</b> ].       |              |        |
| [                | S       | Package Ce              | nter                        |                      |           |                              |              | ]      |
|                  | <       | > C (                   | <b>)</b> Search             |                      |           |                              |              |        |
|                  | 2       | Installed               | _                           | (4) pol              | pMyridmin | <b>phpMyAdr</b><br>Utilities | nin          |        |
|                  | :       | All Package             | S                           |                      |           | Install                      |              |        |
| L                | J.      | Beta Packa              | ges                         |                      |           |                              | •            | 1      |
| If the firewall  | l is (  | enabled, go t           | o [ <b>Contr</b><br>I Panel | ol Panel] and        | d then tl | he [ <b>Security</b> ]       | to set it up | ).     |
| S                |         | File Shai               | ring                        |                      |           |                              | Q            | Search |
| Packag<br>Center | ie<br>r |                         |                             | <b>S</b>             |           |                              |              |        |
|                  | ł       | 1<br>Connect            | rolder                      | File Service         | s l       | 2 2 2                        | Domain       | /LDAP  |
| Control Pa       | anel    |                         |                             |                      | ſ         | <b>V</b>                     | >_           |        |
|                  |         | External                | Access                      | Network              | L         | Security                     | Terminal     | & SNMP |
| File Stati       | ion     | System                  |                             |                      |           |                              |              |        |
|                  |         |                         |                             |                      |           |                              |              |        |
|                  |         |                         |                             |                      |           |                              |              |        |
|                  |         | ICI                     | P DAS Co.,                  | , Ltd. Technical     | Docume    | ent                          |              |        |

| Classification                                      | UA-Series Engl    | lish FAQ-[                 | Dev-005                    |                |                         |                       |              |
|-----------------------------------------------------|-------------------|----------------------------|----------------------------|----------------|-------------------------|-----------------------|--------------|
| Author                                              | Carol Hsu         | Version                    | 1.0.2                      | Date           | 2023,8                  | Page                  | 6 / 45       |
|                                                     |                   |                            |                            |                |                         |                       |              |
| Control Panel                                       |                   |                            |                            |                |                         |                       | ? — 🗆 X      |
| <b>Q</b> Search                                     | Security Ac       | count Firewa               | all Protection Certi       | ficate Adva    | anced                   |                       |              |
| ∧ File Sharing                                      | General           |                            |                            |                |                         |                       |              |
| 5 Shared Folder                                     | Enable fire       | wall 1                     | r i                        |                |                         |                       |              |
| 5 File Services                                     | Enable fire       | wall notification          | S                          |                |                         |                       |              |
| <mark>≗</mark> User & Group                         | Notify me         | when apps or se            | ervices are blocked by the | e firewall and | provide the option to u | nblock that service o | or app. 2    |
| Domain/LDAP                                         | Firewall Profi    | le                         |                            |                |                         |                       |              |
| ∧ Connectivity                                      | Customize you     | r firewall profile.        |                            |                |                         |                       |              |
| 💊 External Access                                   | Firewall Profile  | :                          | default                    |                |                         |                       | ▼ Edit Rules |
| 🏫 Network                                           |                   |                            |                            |                |                         |                       |              |
| Security                                            |                   |                            |                            |                |                         |                       |              |
| Frofile name:<br>1<br>Freevall Rules<br>Create Edit | de<br>Delete      | Ports 2<br>All<br>Select f | from a list of built-      | in applicati   | ons                     | 3<br>Select           | ]            |
| Enabled                                             | Ports             | Custom                     | 1                          |                |                         | Custom                |              |
|                                                     |                   | Source IP                  |                            |                |                         |                       |              |
|                                                     |                   |                            |                            |                |                         |                       |              |
|                                                     |                   | Specific                   | : IP                       |                |                         | Select                |              |
|                                                     |                   | O Locatio                  | n                          |                |                         | Select                |              |
|                                                     |                   | Action                     |                            |                |                         |                       |              |
|                                                     | _                 | <ul> <li>Allow</li> </ul>  |                            | Deny           |                         |                       |              |
| Note: If no rules i                                 | n "All interfaces | Enabled                    | d                          |                |                         |                       |              |
| Note: You can dra                                   | g and drop the    |                            | et.                        |                |                         |                       |              |
|                                                     |                   |                            |                            |                | C                       | Cancel                | ОК           |
|                                                     | ICI               | P DAS Co.,                 | , Ltd. Technical           | Docume         | nt                      |                       |              |

| Classification                                                         | UA-Series                                      | English FAQ-I                                         | Dev-005      | 5                                  |                       |           |                    |              |
|------------------------------------------------------------------------|------------------------------------------------|-------------------------------------------------------|--------------|------------------------------------|-----------------------|-----------|--------------------|--------------|
| Author                                                                 | Carol Hsu                                      | Version                                               | 1.0.2        |                                    | Date                  | 2023,8    | Page               | 7 / 45       |
| Add the Maria                                                          | DB 10 to t                                     | he Allow list.                                        |              |                                    |                       |           |                    | ×            |
|                                                                        |                                                |                                                       |              |                                    |                       |           |                    |              |
|                                                                        | - Selected                                     | Applications                                          |              | Ports                              |                       | Descr     | ription            |              |
|                                                                        |                                                | Web Station a                                         | nd We        | 80                                 |                       | HTTP      |                    |              |
|                                                                        |                                                | Web Station a                                         | nd We        | 443                                |                       | HTTP      | S                  |              |
|                                                                        |                                                | UPNP IGD                                              |              | 55001,                             | 55002                 | UPNP      | IGD                |              |
|                                                                        |                                                | Hybrid Share                                          |              | 26500-                             | 26700                 | Hybri     | d Share            |              |
|                                                                        |                                                | MariaDB 10                                            |              | 3307                               |                       | MySQ      | ΣL                 |              |
|                                                                        |                                                | Windows file s                                        | erver        | 137, 13                            | 38, 139,              | 445, CIFS |                    |              |
|                                                                        |                                                | WS-Discovery                                          |              | 5357                               |                       | WS-T      | ransfer            |              |
|                                                                        |                                                | WS-Discovery                                          |              | 3702                               |                       | WS-D      | )iscovery          |              |
|                                                                        |                                                | iSCSI Service                                         |              | 3260, 3                            | 3261, 32              | 62 iSCSI  | Service            |              |
|                                                                        |                                                | Advanced I I IN                                       | l renli      | 3261                               |                       | Δdvar     | nced I Nyre        |              |
|                                                                        |                                                |                                                       |              |                                    |                       | Cancel    | ОК                 |              |
| Control Panel           Q         Search           Edit Profile "defau | Securi                                         | ity Account Firew                                     | all Protec   | tion Certi                         | ficate Adv            | vanced X  |                    | ? — 🗆 X      |
| Profile name:                                                          | default                                        |                                                       |              |                                    |                       |           |                    |              |
| Firewall Rules                                                         |                                                |                                                       |              |                                    |                       | t         | o unblock that ser | vice or app. |
| Create Edit                                                            | Delete                                         |                                                       |              | All int                            | erfaces               | •         |                    |              |
| Enabled                                                                | Ports<br>MariaDB 10                            | Protocol                                              | Sou<br>All   | rce IP                             |                       | Action    |                    |              |
| Note: If no rules i<br>Note: You can dra                               | n "All interfaces" are<br>g and drop the rule: | e matched, rules in each<br>s to rearrange the order. | interface wi | l be matched<br>top have hig<br>Co | I.<br>Jher priorities | 1 items   | Reset              | Edit Rules   |
|                                                                        |                                                | ICP DAS Co.,                                          | , Ltd. Te    | chnical                            | Docume                | ent       |                    |              |

| Classification       | UA-Series E  | English FAQ-I   | Dev-005          |         |                    |        |         |
|----------------------|--------------|-----------------|------------------|---------|--------------------|--------|---------|
| Author               | Carol Hsu    | Version         | 1.0.2            | Date    | 2023,8             | Page   | 8 / 45  |
| After settings,      | click the Me | enu icon on     | the left top,    | and rur | n the <b>phpMy</b> | Admin. |         |
|                      |              | Q s             | earch            |         |                    |        |         |
| Storage Mar          | nager Ur     | niversal Search | Active Insig     | nt      | Log Center         | OAuth  | Service |
| Security Ad          | visor S      | upport Center   | SAN Manage       | er      | MariaDB 10         | Web 5  | Station |
| phpMyAdm<br>phpMyAdm | nin          |                 |                  |         |                    |        |         |
|                      |              |                 |                  |         |                    |        |         |
|                      |              |                 |                  |         |                    |        |         |
|                      |              |                 |                  |         |                    |        |         |
|                      |              |                 |                  |         |                    |        |         |
|                      |              |                 |                  |         |                    |        |         |
|                      |              | ICP DAS Co.     | , Ltd. Technical | Docume  | ent                |        |         |

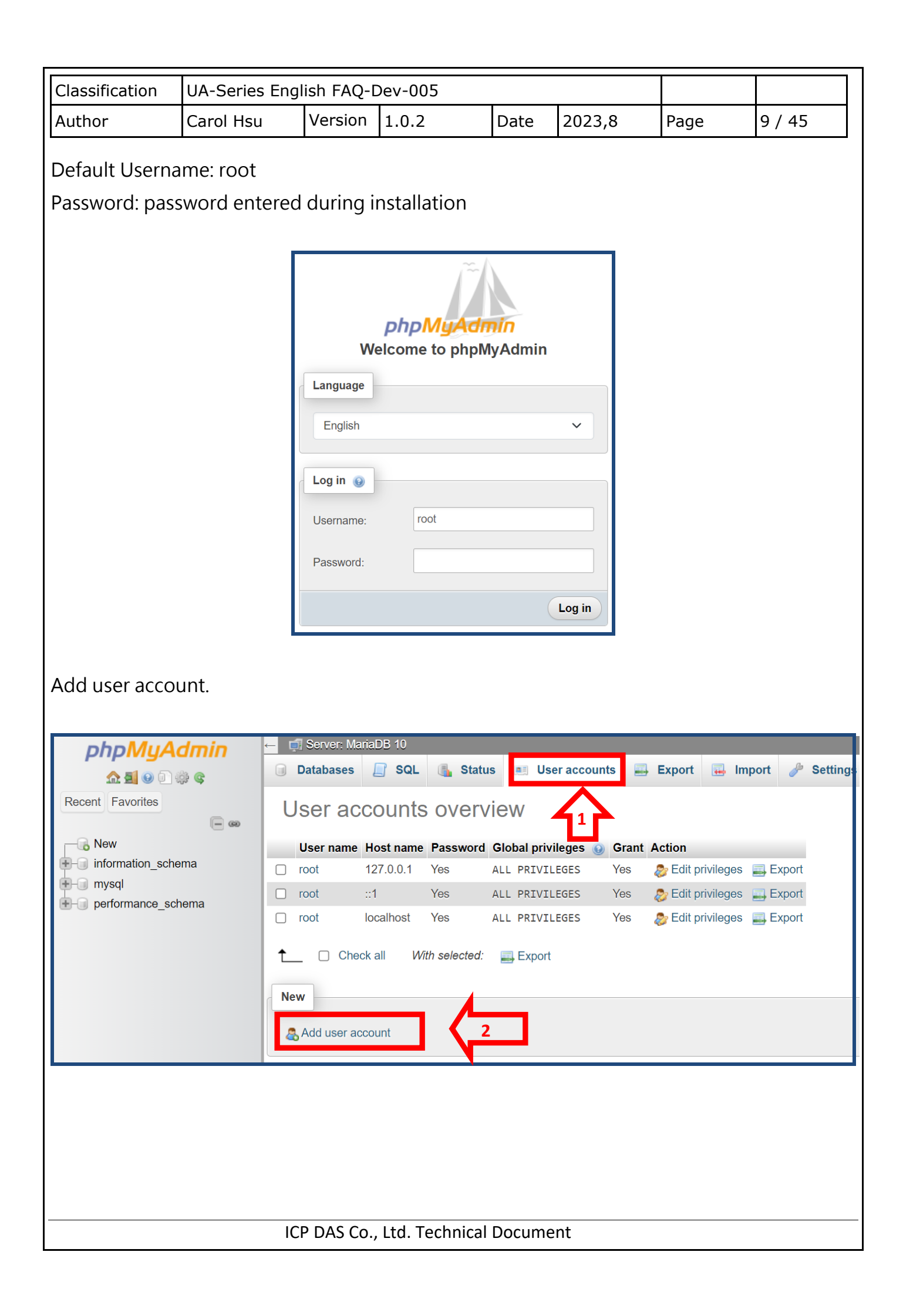

| Classification | UA-Series Eng                                                                                                    | lish FAQ-I                            | Dev-005                                                                                                    |                                                                                                    |                                                                                                    |              |         |
|----------------|----------------------------------------------------------------------------------------------------|---------------------------------------|----------------------------------------------------------------------------------------------------|----------------------------------------------------------------------------------------------------|----------------------------------------------------------------------------------------------------|--------------|---------|
| Author         | Carol Hsu                                                                                                    | Version                               | 1.0.2                                                                                                    | Date                                                                                                    | 2023,8                                                                                                    | Page         | 10 / 45 |
| Add User acco  | unts, allow an                                                                                                    | y host to                             | be [%], and s                                                                                                    | set [pass                                                                                                    | sword].                                                                                                    |              |         |
|                | Server: MariaDB 10<br>Databases<br>Add USET action                                                                                                    | o<br>ol 🚯 sta<br>count                | atus 🔳 User ac                                                                                                    | counts                                                                                                    | Export 🛃                                                                                                    | Import 🥜 Se  | tt      |
|                | User name:                                                                                                    | Jse text field                        | ✓ chris                                                                                                    |                                                                                                    | (1)                                                                                                    |              |         |
|                | Host name:                                                                                                    | Any host                              | ∽ %                                                                                                    |                                                                                                    | ⊚(2)                                                                                                    |              |         |
|                | Password:                                                                                                    | Jse text field                        | ~ ······                                                                                                    | ****                                                                                                    | Strength:                                                                                                    | Weak         |         |
|                | Re-type:                                                                                                    |                                       | ••••••••                                                                                                    | •••                                                                                                    | (3)                                                                                                    |              |         |
| Aut            | hentication plugin                                                                                                    |                                       | Native                                                                                                    | AySQL authe                                                                                                    | entication ~                                                                                                    |              |         |
| Ge             | nerate password:                                                                                                    | Generate                              |                                                                                                    |                                                                                                    |                                                                                                    |              |         |
| Database [Perr | nission] settin                                                                                                    | g, check                              | [Check All], a                                                                                                    | and click                                                                                                    | < [Go].                                                                                                    |              | -       |
| Note           | : MySQL privilege names are expres                                                                                                    | sed in English.                       |                                                                                                    |                                                                                                    |                                                                                                    |              |         |
| G              | <ul> <li>Data</li> <li>SELECT</li> <li>INSERT</li> <li>UPDATE</li> <li>DELETE</li> <li>FILE</li> <li>CREATE</li> <li>ALTER</li> <li>INDEX</li> <li>CREATE</li> <li>CREATE R</li> <li>ALTER RO</li> <li>EXECUTE</li> <li>CREATE RO</li> <li>EXECUTE</li> <li>CREATE NO</li> <li>EVENT</li> <li>TRIGGER</li> </ul> | emporary tables<br>W<br>OUTINE<br>IEW | Administration     GRANT     SUPER     PROCESS     RELOAD     SHUTDOWN     SHOW DATABASES     LOCK TABLES     REFERENCES     REPLICATION CLIENT     REPLICATION SLAVE     CREATE USER | Resource I<br>Note: Setting to<br>MAX QUERIES<br>MAX UPDATES<br>MAX CONNECT<br>MAX USER_CO<br>SSL<br>© REQUIRE S<br>© REQUIRE S<br>© SPECIFIEI<br>REQUIRE<br>REQUIRE<br>REQUIRE | Iimits these options to 0 (zero) removes 5 PER HOUR 0 fions PER HOUR 0 fions PER HOUR 0 NNNECTIONS 0 NONE SSL SSL9 CIPHER SUBJECT | s the limit. |         |
|                |                                                                                                    |                                       |                                                                                                    |                                                                                                    |                                                                                                    |              |         |
|                | IC                                                                                                    | P DAS Co.,                            | , Ltd. Technical                                                                                                    | Docume                                                                                                    | ent                                                                                                    |              |         |

| Classification                      | UA-Series Engl                                              | lish FAQ-I                    | Dev-005               |                                                  |                                |                                  |                            |
|-------------------------------------|-------------------------------------------------------------|-------------------------------|-----------------------|--------------------------------------------------|--------------------------------|----------------------------------|----------------------------|
| Author                              | Carol Hsu                                                   | Version                       | 1.0.2                 | Date                                             | 2023,8                         | Page                             | 11 / 45                    |
| 2. How to se                        | et up UA pro                                                | oducts 1                      | o save                | Modbus                                           | RTU data                       | into the D                       | atabase?                   |
| Enter http://19.<br>with the defaul | 2.168.255.1 in<br>t Web UI acco                             | the URL<br>ount/pas           | bar and sword ro      | after the W<br>ot/root.                          | /eb UI login                   | page appea                       | irs, log in                |
| ICP<br>DAS                          | <b>UA-2200/5200</b><br>IIoT Communicati<br>CP DAS CO,. LTD. | )<br>on Server                |                       | Username : [ru<br>Password : [•<br>Language : [E | oot<br>•••<br>Inglish<br>Login |                                  |                            |
| After successfu<br>(LAN1)] to char  | I login, go to  <br>nge the netwo                           | [ <b>System</b><br>ork settin | Setting]<br>Igs accor | => [ <b>Netwo</b><br>ding to the                 | ork Setting]<br>actual netv    | => [ <b>Netwo</b><br>ork environ | <b>'k Setting</b><br>ment. |
| I/O Status                          | File Setting                                                | g                             | y 101                 |                                                  |                                |                                  | , avan.                    |
| System Setting                      | Network Set                                                 | ting<br>Netv                  | vork Se               | ettina (LA                                       | N1)                            |                                  |                            |
| Time Setting                        | g                                                           |                               | Conne                 | ection Mode                                      | <ul><li>Specify</li></ul>      | an IP address                    | ;                          |
| Network Set                         | tting                                                       |                               |                       | IP                                               | 192                            | 68 . 85                          |                            |
| Boot                                | tting                                                       |                               |                       | Mask                                             | 255                            | 255 . 0                          | .0                         |
| COM Port Ir                         | nterface Setting                                            | I                             |                       | Gateway                                          | 192                            | 68 . 1                           | ]. 1                       |
| Web Secure                          | 9                                                           |                               |                       |                                                  |                                | Sav                              | /e                         |
|                                     | ICI                                                         | P DAS Co.                     | , Ltd. Tech           | nnical Docum                                     | ent                            |                                  |                            |

| Author       Carol Hsu       Version       1.0.2       Date       2023,8       Page       12/45         After re-entering the page, select [(Master) Modbus RTU / MySQL(MariaDB)] from the menu in the upper right corner.       Image: Control of the control of the contr                                                                         | Classification                                                                                                    | UA-Series Engl                                                                                       | ish FAQ-I                                  | Dev-005                                                                   |                            |                |                   |         |  |  |  |  |
|----------------------------------------------------------------------------------------------------|----------------------------------------------------------------------------------------------------|----------------------------------------------------------------------------------------------------|--------------------------------------------|---------------------------------------------------------------------------|----------------------------|----------------|-------------------|---------|--|--|--|--|
| After re-entering the page, select [(Master) Modbus RTU / MySQL(MariaDB)] from the neuron in the upper right corner.         Image: A the page of the page of the pag | Author                                                                                                    | Carol Hsu                                                                                            | Version                                    | 1.0.2                                                                     | Date                       | 2023,8         | Page              | 12 / 45 |  |  |  |  |
| (Master) Modbus TOP / MySQL(MariaDB)<br>MQTT / MySQL(MariaDB)         Simply follow the steps on the screen to set up and complete your project!         Controller COM Port Setting Module Setting MySQL / MariaDB Connection Setting Apply Connection & Enable Recording Module Setter Run the project         COM Port settings are based on the DL-302 as an example.         System Setting Module Setting Example of DL-302 setting Advanced File Setting Convert Setting Convert Setting Advanced File Setting Controller Service Setting Controller Service Setting Review Setting Data Bits Bits         Image: Network Setting Web Secure         Image: Network Setting Review Setting Review Stop Bits I bit         Image: Review Setting Review Stop Bits I bit         Image: Review Setting Review Stop Bits I bit         Image: Review Setting Review Stop Bits I bit                                                                                                    | After re-entering the page, select [(Master) Modbus RTU / MySQL(MariaDB)] from the<br>menu in the upper right corner.<br>(Master) Modbus RTU / MySQL(MariaDB)<br>(Master) Modbus ASCII / MQTT JSON<br>Internal / OPC UA<br>Module Connecting to Azure<br>(Master) Modbus RTU / Azure<br>(Master) Modbus ASCII / Azure<br>(Master) Modbus ASCII / Azure<br>Data Log<br>(Master) Modbus RTU / Local Data Logger<br>(Master) Modbus RTU / Local Data Logger<br>(Master) Modbus RTU / MS SQL<br>(Master) Modbus RTU / MS SQL<br>(Maste |                                                                                                    |                                            |                                                                           |                            |                |                   |         |  |  |  |  |
| Simply follow the steps on the screen to set up and complete your project!                                                                                                    |                                                                                                    | (Master) Mo<br>(Master) Mo<br>MQTT / My                                                              | odbus RTU<br>odbus TCP<br>SQL(Marial       | <mark>/ MySQL(MariaDB)</mark><br>/ MySQL(MariaDB)<br>DB)                  | )                          |                |                   |         |  |  |  |  |
| Controller COM Port Setting Module Setting MySQL / MariaDB Connection Setting Apply Connection & Enable Recording Module Save Project Run the project         COM Port settings are based on the DL-302 as an example.         System Setting Module Setting Tor Platform Setting Convert Setting Advanced Government Setting Resetting Comport Interface Setting Controller Service Setting Comport Interface Setting Baud Rate Geoo         Network Setting       COM Port Interface Setting Baud Rate Geoo         Bott       Data Bits & Bits         COM Port Interface Setting       Parity None         Web Secure       Stop Bits 1 bit         Polling Rate(ms) 5000       Save                                                                                                    | Simply follow t                                                                                                    | the steps on th                                                                                      | e screen                                   | n to set up and                                                           | comp                       | olete your pro | oject!            |         |  |  |  |  |
| System Setting       COM Port Interface Setting         Time Setting       Serial Port         Network Setting       Baud Rate         Boot       Data Bits         COM Port Interface Setting       Parity         Web Secure       Stop Bits         It       Polling Rate(ms)         Source       Stop Bits                                                                                                    | Controlle<br>Apply Co<br>COM Port setti                                                                                                    | er COM Port Setting<br>onnection & Enable F<br>ings are based<br>ystem Setting M<br>O Status File Se | Recording Modu<br>on the I<br>odule Settin | Ine Setting > My<br>Nodule > Save F<br>DL-302 as an e<br>g IoT Platform S | Project<br>xamp<br>Setting | Run the proj   | ect<br>g Advanced | 15      |  |  |  |  |
| Controller Service Setting<br>Time Setting<br>Network Setting<br>Boot<br>COM Port Interface Setting<br>Web Secure<br>COM Port Interface Setting<br>Web Secure<br>COM Port Interface Setting<br>Parity None<br>Polling Rate(ms) 5000<br>Save                                                                                                    | Syst                                                                                                    | tem Setting COM Po                                                                                   | rt Interface Se                            | etting                                                                    | pie o                      |                |                   |         |  |  |  |  |
| Time Setting   Network Setting   Account Setting   Boot   COM Port Interface Setting   Web Secure   Image: Stop Bits   Image: Stop Bits   Image: Dot Stop Bits   Image: Stop Bits   Image: Sto                                                                                                    | Co                                                                                                    | ontroller Service Setti                                                                              | ng CC                                      | M Port Interfac                                                           | e Sett                     | ing Page 🦊     |                   |         |  |  |  |  |
| Account Setting   Boot   COM Port Interface Setting   Web Secure     Stop Bits     1   Data Bits   8   bits     Parity   None     Polling Rate(ms)     Save                                                                                                    | Tin                                                                                                    | ne Setting                                                                                           |                                            | Seria                                                                     | al Port                    | ttyO2          | ~                 |         |  |  |  |  |
| Boot   COM Port Interface Setting   Web Secure     Stop Bits     1 bit     Polling Rate(ms)     Save                                                                                                    | Ac                                                                                                    | count Setting                                                                                        |                                            | Baud                                                                      | d Rate                     | 9600           | ~                 |         |  |  |  |  |
| COM Port Interface Setting   Web Secure     Stop Bits     Polling Rate(ms)     Save     ICD DAG Construction                                                                                                    | Во                                                                                                    | pot                                                                                                  |                                            | Da                                                                        | ta Bits                    | 8 bits         | ~                 |         |  |  |  |  |
| Web Secure Stop Bits 1 bit Polling Rate(ms) 5000 Save                                                                                                    | co                                                                                                    | OM Port Interface Set                                                                                | ting                                       |                                                                           | Parity                     | None           | ~                 |         |  |  |  |  |
| Polling Rate(ms) 5000                                                                                                    | VVe                                                                                                    | Web Secure Stop Bits 1 bit ~                                                                         |                                            |                                                                           |                            |                |                   |         |  |  |  |  |
|                                                                                                    |                                                                                                    | Polling Rate(ms) 5000                                                                                |                                            |                                                                           |                            |                |                   |         |  |  |  |  |
|                                                                                                    |                                                                                                    |                                                                                                    |                                            | L                                                                         |                            | Sa             | ve                | 1       |  |  |  |  |
|                                                                                                    |                                                                                                    |                                                                                                    |                                            |                                                                           |                            |                |                   |         |  |  |  |  |

| Classification     | UA-Series Eng        | lish FAQ-I                                | Dev-005                             |                   |                  |               |           |  |  |  |  |
|--------------------|----------------------|-------------------------------------------|-------------------------------------|-------------------|------------------|---------------|-----------|--|--|--|--|
| Author             | Carol Hsu            | Version                                   | 1.0.2                               | Date              | 2023,8           | Page          | 13 / 45   |  |  |  |  |
| r                  | •                    |                                           |                                     |                   |                  |               |           |  |  |  |  |
|                    | Address: Sets the    | e address f                               | for a module.                       |                   |                  |               |           |  |  |  |  |
|                    | Default:<br>Range: ( | Range: $0 \sim 255$                       |                                     |                   |                  |               |           |  |  |  |  |
| -                  | Protocol: Sets the   | rotocol: Sets the communication protocol. |                                     |                   |                  |               |           |  |  |  |  |
|                    | - Modbus             | sRTU (defa                                | ault)                               |                   |                  |               |           |  |  |  |  |
|                    | - DCON               | ChkSum: u<br>v                            | ses DCON prote<br>alidation feature | ocol and e        | enables checksu  | m             |           |  |  |  |  |
| -                  | Baud Rate            |                                           |                                     |                   |                  |               |           |  |  |  |  |
|                    | Default:<br>Support  | 9600<br>Baud Rate                         | : 1200/ 2400/ 48<br>115200 (unit: b | 300/ 9600/<br>ps) | / 19200/ 38400/  | 57600/        |           |  |  |  |  |
| -                  | Parity               |                                           |                                     | . ,               |                  |               |           |  |  |  |  |
|                    | Default:<br>Support  | N,8,1<br>format: N8                       | 1, N82, E81, O8                     | 1                 |                  |               |           |  |  |  |  |
|                    | Response Delay       | (ms): Sets                                | the delay time<br>nding the data    | between r         | eceiving the cor | mmand         |           |  |  |  |  |
| -                  | Default:             | 0 ms                                      |                                     |                   |                  |               |           |  |  |  |  |
|                    | Range: 0             | ) ~ 30 (unit                              | : ms)                               |                   |                  |               |           |  |  |  |  |
|                    | Save: Saves the      | modificatio                               | n and returns to                    | the Settin        | igs menu.        |               |           |  |  |  |  |
| -                  | All the char         | nges take e                               | effect immediate                    | ly after sa       | aving changes.   |               |           |  |  |  |  |
| L                  | Skip. Returns to t   | ine Setting:                              |                                     | saving any        | y changes.       |               |           |  |  |  |  |
|                    |                      |                                           |                                     |                   |                  |               |           |  |  |  |  |
| System Setting     | Module Setting       | Io I Platform                             | Setting Conve                       | rt Setting        | Advanced Setting | Logger S      | etting    |  |  |  |  |
| I/O Status Fil     | e Setting            |                                           | 1.                                  | Select            | [Serial Por      | tj            |           |  |  |  |  |
| Module Setting MRI | U Module (Master)    |                                           |                                     |                   |                  |               |           |  |  |  |  |
| RTU Module (Master | ) Modbus             | s RTU Mo                                  | dule List                           |                   |                  |               |           |  |  |  |  |
| TCP Module (Master | )                    | Sei                                       | rial Port ttyO2                     |                   | ~                |               |           |  |  |  |  |
| ASCII Module (Mast | er)                  | Load ICPDAS                               | Module Select Th                    | e Module          | ∽ Upda           | ate ICPDAS Mo | dule List |  |  |  |  |
| MQTT               | Select All           | No.                                       | *Mod                                | ule Name / N      | ickname          |               | Edit      |  |  |  |  |
| MQTT Module        |                      | 1 v                                       | Name                                |                   |                  | 2 Ent         | or Namo   |  |  |  |  |
| EtherNet/IP        |                      |                                           |                                     | ,                 |                  |               |           |  |  |  |  |
| ICPDAS Module      | T                    | Сору                                      | Remove                              |                   |                  |               |           |  |  |  |  |
| Internal           | 3.Selec              | ct to ad                                  | d                                   | Save              | 4                |               | avej      |  |  |  |  |
|                    |                      |                                           |                                     |                   |                  |               |           |  |  |  |  |
|                    |                      |                                           |                                     |                   |                  |               |           |  |  |  |  |
|                    |                      |                                           |                                     |                   |                  |               |           |  |  |  |  |
|                    |                      |                                           |                                     |                   |                  |               |           |  |  |  |  |
|                    |                      |                                           |                                     |                   |                  |               |           |  |  |  |  |
|                    |                      |                                           |                                     |                   |                  |               |           |  |  |  |  |

| Classification                | UA-Series Engl                                                       | ish FAQ-[            | Dev-0    | 05           |          |             |                            |                              |
|-------------------------------|----------------------------------------------------------------------|----------------------|----------|--------------|----------|-------------|----------------------------|------------------------------|
| Author                        | Carol Hsu                                                            | Version              | 1.0.2    | 2            | Date     | 2023,8      | Page                       | 14 / 45                      |
| System Setting                | Module Setting                                                       | IoT Platform         | Setting  | Convert S    | Setting  | Advanced Se | etting Logge               | Setting                      |
| I/O Status File               | Setting                                                              |                      |          |              |          |             |                            |                              |
| Module Setting RTU            | Module (Master)                                                      |                      |          |              |          |             |                            |                              |
| Modbus<br>RTU Module (Master) | Modbus                                                               | RTU Mod              | dule L   | ist          |          |             |                            |                              |
| TCP Module (Master)           |                                                                      | Ser                  | ial Port | ttyO2        |          | ~           |                            |                              |
| ASCII Module (Master          | L                                                                    | oad ICPDAS I         | Module   | Select The M | lodule   | ~           | Update ICPDAS I            | Module List                  |
| MQTT                          | Select All                                                           | No.                  |          | *Module      | Name / N | ickname     |                            | Edit                         |
| MQTT Module                   | · 2                                                                  | ~                    |          | Name         |          |             |                            |                              |
| EtherNet/IP<br>ICPDAS Module  |                                                                      | 1                    |          |              | Name     |             |                            | Edit                         |
| Internal                      |                                                                      | Сору                 | Remo     | ve           |          |             | < 1 / 1                    |                              |
| Internal Module               | Remove all                                                           |                      |          |              | Save     |             |                            |                              |
| Modbus Ma                     | Module Name<br>Slave ID<br>Timeout(ms)<br>Write Retry<br>pping Table | Name 1 500 1 Setting |          |              |          |             |                            |                              |
|                               | Data Model                                                           | 01 Coi               | l Statu  | ıs(0x)       | ~        | ·           |                            |                              |
|                               | Start Address                                                        | 0                    |          |              |          |             | Set it accore<br>Modbus Ma | ding to the<br>apping Table, |
|                               | Data Number                                                          | 1                    |          |              |          |             | Provided in manual, and    | the module<br>d click [Add]  |
|                               | Create Tables                                                        | Add                  |          |              |          |             |                            |                              |
|                               | ICI                                                                  | P DAS Co.,           | , Ltd. T | Technical I  | Docume   | ent         |                            |                              |

| Classification | UA-Series English FAQ-Dev-005 |         |       |      |        |      |         |
|----------------|-------------------------------|---------|-------|------|--------|------|---------|
| Author         | Carol Hsu                     | Version | 1.0.2 | Date | 2023,8 | Page | 15 / 45 |

| Module Conten                | t Setting                                             |                             |  |  |  |  |
|------------------------------|-------------------------------------------------------|-----------------------------|--|--|--|--|
| No.                          | The module number in the module list (N               | lot editable here)          |  |  |  |  |
| Module Name                  | Give a name, e.g. model number or nam                 | e. Default: Name.           |  |  |  |  |
| Slave ID                     | Set the module Slave ID of the UA. (Ran               | ge: 1 ~ 247)                |  |  |  |  |
| Timeout                      | Set the timeout value for the module. Default: 500 ms |                             |  |  |  |  |
| Modbus Mapping Table Setting |                                                       |                             |  |  |  |  |
| Data Model                   | System provides 4 Modbus data models                  | 01 Coil Status(0x)          |  |  |  |  |
|                              | "01" ~ "04" for mapping to address of                 | 02 Input Status(1x)         |  |  |  |  |
|                              | DO, DI, AO and AI. (ex. 01: DO                        | 03 Holding Registers(4x)    |  |  |  |  |
|                              | channels, 02: DI, 03: AO, 04: AI)                     | 04 Input Registers(3x)      |  |  |  |  |
| Start Address                | The start address of the Modbus comma                 | nd. <u>Note:</u> the Start  |  |  |  |  |
|                              | Address of UA is bass on 0, even if some              | e modules are bass on 1,    |  |  |  |  |
|                              | here it needs to follow UA to set bass on             | 0.                          |  |  |  |  |
| Data Number                  | The number of the Modbus address. Nee                 | ed to give enough number    |  |  |  |  |
|                              | for the DO, DI, AO, AI channels of the m              | odule. Default: 1.          |  |  |  |  |
| Туре                         | This item only when the data model is 03              | 3 or 04. Choose the         |  |  |  |  |
|                              | suitable data type: 16-bit Short, 16-bit Ur           | nsigned Short, 32-bit Long, |  |  |  |  |
|                              | 32-bit Unsigned Long, 32-bit Float, 64-bi             | t Double.                   |  |  |  |  |
| Create Tables                | Click [Add] button, it will add a table in th         | e Modbus mapping table.     |  |  |  |  |

| Address | Description                                 | Attribute |
|---------|---------------------------------------------|-----------|
| 30001 ~ | Analog input value of channel 0 to 5.       | R         |
| 30006   | channel 0: CO <sub>2</sub> in 1ppm,         |           |
| 40001 ~ | channel 1: relative humidity in 0.01%,      |           |
| 40006   | channel 2: temperature in 0.01°C,           |           |
|         | channel 3:temperature in 0.01°F,            |           |
|         | channel 4: dew point temperature in 0.01°C, |           |
|         | channel 5: dew point temperature in 0.01°F  |           |
|         |                                             |           |

| Classificat | tion     | UA-S          | eries Eng          | lish FAQ-I    | Dev-005                |               |               |                     |             |
|-------------|----------|---------------|--------------------|---------------|------------------------|---------------|---------------|---------------------|-------------|
| Author      |          | Carol         | Hsu                | Version       | 1.0.2                  | Date          | 2023,8        | Page                | 16 / 45     |
| Address     | Sattin   | a. Mo         | dhuc Ma            | anning T      | able Dicolay           | and Ed        | i+            |                     |             |
| Address .   | Settini  | y. 1010       |                    |               |                        |               |               |                     | <b>-</b>    |
|             | Mod      | ous M         | apping Ta          | ible          | Addres                 | ss Nick       | kname Scal    | ing Bitwise         | e           |
|             | C        | Coil Statu    | s(0x)              | Input St      | atus(1x)               | Holding Regis | sters(4x) Inp | out Registers(3x)   |             |
|             | <b>–</b> |               | ام م ما ما         |               | 001 4000               | _             | Add           | lress 0             |             |
|             |          | аке т<br>Расо | ne add<br>1) in th |               | 001-4000t<br>12 manual | )<br>         |               | nber 6<br>rpe Short |             |
|             |          | vani          | i) in ui<br>nle.   |               | 72 manuai              | as all        |               | Edit                |             |
|             |          | Xun           | JIC.               |               | ОК С                   | ancel         |               |                     |             |
| Nicknam     | e Setti  | ing: If       | you war            | nt to set     | the variable           | name o        | r add a desc  | ription, you        | ı can click |
| [Nicknan    | ne Set   | ting]         | to add it          |               |                        |               |               |                     |             |
|             |          | Mod           | bus Mappir         | ng Table      | Addres                 | s Nickna      | ame Scaling   | Bitwise             |             |
|             |          | 01 Co         | oil Status(0)      | ()            |                        | -1            | <u>}</u>      |                     |             |
|             |          |               | Tab                | le Display Sh | ow Hide                |               | (1)           |                     |             |
|             |          | Addre         | ess V              | ariable name  | Data Type              | •             | Description   |                     |             |
|             |          | 02 In         | put Status(1       | lx)           |                        |               |               |                     |             |
|             |          |               | Tab                | le Display Sh | ow Hide                |               | <b>-</b>      |                     |             |
|             |          | Addre         | ess V              | ariable name  | Data Type              | •             | Description   |                     |             |
|             |          | 03 Ho         | olding Regis       | sters(4x)     | ow Hide                |               |               |                     |             |
|             |          | Addre         | ss Varia           | able name     | Data Type              | Swap          | Description   |                     |             |
|             |          | 04.10         | out Dogisto        | rc(2y)        |                        |               |               |                     |             |
|             |          | 04 11         | Tab                | le Display    | ow Hide                |               |               |                     |             |
|             |          | Addre         | ss Varia           | able name     | (2)Data Type           | Swap          | Description   |                     |             |
|             |          | 0             | CO2                |               | Short                  |               |               |                     |             |
|             |          | 1             | RH                 |               | ] Short                |               |               |                     |             |
|             |          | 2             | тс                 |               | ] Short                |               |               |                     |             |
|             |          | 3             | TF                 |               | ] Short                |               |               |                     |             |
|             |          | 4             | DC                 |               | Short                  |               |               |                     |             |
|             |          | 5             | DF                 |               | ] Short                |               |               |                     |             |
|             |          |               |                    | _             | (3)                    |               |               |                     |             |
|             |          |               |                    |               | ОКС                    | ancel         |               |                     |             |
|             |          |               |                    |               |                        |               |               |                     |             |
|             |          |               | IC                 | P DAS Co.     | , Ltd. Technica        | al Docum      | ent           |                     |             |

| Classification                                                      | UA-Series Eng                                                                         | lish FAQ-I               | Dev-005            |              |                                 |                           |         |
|---------------------------------------------------------------------|---------------------------------------------------------------------------------------|--------------------------|--------------------|--------------|---------------------------------|---------------------------|---------|
| Author                                                              | Carol Hsu                                                                             | Version                  | 1.0.2              | Date         | 2023,8                          | Page                      | 17 / 45 |
| I/O Stat<br>Advanced<br>PID Ope<br>IFTTT C<br>Data Logg<br>Local Da | sus File Set<br>Setting MySQI<br>eration<br>ondition Trigger<br>ger<br>ata Logger 2.N | ting<br>_ / MariaDB<br>F | ySQL / N<br>Remove | /ariaDB L    | .ist<br>Identificati<br>MariaDB | on Name<br><b>1.Enter</b> | Name    |
| MS SQL                                                              |                                                                                       |                          |                    | Rem          | ove                             |                           |         |
| MySQL                                                               | / MariaDB                                                                             |                          |                    |              |                                 |                           |         |
| Block List                                                          | t                                                                                     |                          |                    |              |                                 | Save                      | 9       |
| MySQL / M<br>Remove                                                 | 1ariaDB List<br>k                                                                     | dentification<br>e1      | Name               |              | Status                          |                           | Edit    |
|                                                                     |                                                                                       | MariaD                   | 3                  |              | Enable                          | ⇒[                        | Edit    |
|                                                                     | Remove                                                                                |                          |                    |              | < 1                             | / 1 >                     |         |
|                                                                     |                                                                                       |                          | Save               |              |                                 |                           |         |
|                                                                     | IC                                                                                    | P DAS Co.,               | , Ltd. Techr       | nical Docume | nt                              |                           |         |

| Classification | UA-Series En       | glish FAQ-            | Dev-005      |                                                                                                    |               |       |             |
|----------------|--------------------|-----------------------|--------------|----------------------------------------------------------------------------------------------------|---------------|-------|-------------|
| Author         | Carol Hsu          | Version               | 1.0.2        | Date                                                                                                    | 2023,8        | Page  | 18 / 45     |
| Enter the nam  | ne of the data     | base and <sup>-</sup> | table, and   | click [OK].                                                                                                    |               |       |             |
|                | MySQ               | L / Maria             | DB Conn      | ection Sett                                                                                                    | ings          |       |             |
|                |                    | Identific             | ation Name   | MariaDB                                                                                                    |               |       |             |
|                |                    | Data                  | base Name    | chris_test                                                                                                    |               |       |             |
|                |                    |                       | Table Name   | test                                                                                                    |               |       |             |
|                |                    |                       | IP           | 192.168.85.1                                                                                                    | 23            |       |             |
|                |                    |                       | Port         | 3307                                                                                                    |               |       |             |
|                |                    |                       | Account      | chris                                                                                                    |               |       |             |
|                |                    |                       | Password     | •••••                                                                                                    |               |       |             |
|                |                    |                       | Log Mode     | Cycle                                                                                                    |               | ~     |             |
|                |                    | Inter                 | val Seconds  | 5                                                                                                    |               |       |             |
|                |                    | Date 1                | Time Format  | [yyyy-MM-dd                                                                                                    | ], [HH:mm:ss] | ~     |             |
|                |                    |                       | Enable       | Image: A start of the start of the start |               |       |             |
|                |                    | Test                  | Connection   | Connection                                                                                                    | Success.      |       |             |
|                |                    |                       |              | ⇒                                                                                                    | OK            | cel   |             |
|                |                    |                       |              |                                                                                                    |               |       |             |
| Modbus         | RTU Module         | List                  |              |                                                                                                    |               |       |             |
| No. *N         | /lodule Name / Nic | kname                 | Edit         |                                                                                                    | Database Name | e     | All Enabled |
| 1              | Name               | ⇒                     | Edit         | MariaDB                                                                                                    | Apply         | ~     |             |
|                |                    |                       |              |                                                                                                    | < 1           | / 1 > |             |
|                |                    |                       | Save         |                                                                                                    |               |       |             |
|                |                    |                       |              |                                                                                                    |               |       |             |
|                |                    | CP DAS CO.            | , Ltd. Techi | nical Docume                                                                                                    | ent           |       |             |

| Classification  | UA-Series Eng                           | lish FAQ-I | Dev-005         |         |              |           |           |
|-----------------|-----------------------------------------|------------|-----------------|---------|--------------|-----------|-----------|
| Author          | Carol Hsu                               | Version    | 1.0.2           | Date    | 2023,8       | Page      | 19 / 45   |
|                 |                                         |            |                 |         |              |           |           |
| Variable Ta     | able                                    |            |                 |         |              |           |           |
|                 | Details                                 | Show       | Hide 1.S        | elect t | he databa    | ise to ma | atch      |
| Variable Na     | ame Attrib                              | oute       | Data Type       | •       | Datab        | ase Name  | Enabled   |
| CO2             | Read                                    | $\sim$     | Short           |         | MariaDB      |           | ✓         |
| RH              | Read                                    | $\sim$     | Short           |         | MariaDB      |           | ✓         |
| TC              | Read                                    | $\sim$     | Short           |         | MariaDB      |           | ✓         |
| TF              | Read                                    | $\sim$     | Short           |         | MariaDB      |           | ✓         |
| DC              | Read                                    | $\sim$     | Short           |         | MariaDB      |           | ✓         |
| DF              | Read                                    | $\sim$     | Short           |         | MariaDB      |           | ✓ 🔽       |
|                 | 3. Click (O                             | к) 🗖       | ОКС             | ancel 🤈 | Projects     | to he en: | abled     |
| Modbus F        | RTU Module L                            | ist        |                 |         |              |           |           |
| No. *M          | lodule Name / Nickn                     | name       | Edit            |         | Database Nan | ne        |           |
| <b>1. Confi</b> | r <b>m the selec</b><br><sub>Name</sub> | ted dat    | abase 🖨         | MariaD  | B<br>Apply   | ~         |           |
|                 |                                         |            |                 |         |              | /1>       | (Enabled) |
|                 | 4. Click [S                             | ave]       | Save            | 2       | . Click [Ap  | ply]      |           |
|                 |                                         |            |                 |         |              |           |           |
|                 |                                         |            |                 |         |              |           |           |
|                 |                                         |            |                 |         |              |           |           |
|                 |                                         |            |                 |         |              |           |           |
|                 |                                         |            |                 |         |              |           |           |
|                 |                                         | <b></b>    |                 |         |              |           |           |
|                 | IC                                      | P DAS CO.  | , Ltd. Technica | Docum   | ent          |           |           |

| Classification                                                | UA-Series Eng                                 | lish FAQ-I                 | Dev-005                                              |                                  |                                |                           |                         |
|---------------------------------------------------------------|-----------------------------------------------|----------------------------|------------------------------------------------------|----------------------------------|--------------------------------|---------------------------|-------------------------|
| Author                                                        | Carol Hsu                                     | Version                    | 1.0.2                                                | Date                             | 2023,8                         | Page                      | 20 / 45                 |
| Click the next stores the project                             | ep [ <b>Save Projec</b><br>ect is saving. Wł  | ct], the Ste<br>nen the ar | ep Box will sh<br>nimation vani                      | ow an ani<br>shed, the           | imation as in<br>project was s | the below p<br>saved comp | icture which<br>letely. |
| Controller COM Por<br>Apply Connection &<br>After saving, the | rt Setting > Module<br>& Enable Recording Mod | Setting >                  | MySQL / MariaDB Ca<br>Project ()><br>e. Click the ne | nnection Settir<br>Run the proje | ng 🗲<br>ct<br>Run the Proje    | e <b>ct</b> ]. This ste   | p can also              |
| via the [ <b>System</b>                                       | Setting > Cont                                | roller Ser                 | vice Setting                                         | > Run Pro                        | oject] to Stop                 | and Run th                | e project.              |
| Sys<br>File                                                   | e Setting Mod                                 | lule Setting               | loT Platform Set                                     | ting Cor                         | nvert Setting A                | Advanced Setting          |                         |
| System                                                        | m Setting Controller S                        | ervice Setting             | ion Statur                                           |                                  | Click to run t<br>project      | the                       |                         |
| Con                                                           | ntroller Service Setting                      |                            | Rur                                                  | n Project 🧲                      | Run Stop Ple                   | ase wait.                 |                         |
| Net                                                           | work Setting                                  |                            | MQT                                                  | ے<br>Broker آ                    | Run OStop                      |                           |                         |
| Acc                                                           | ount Setting                                  |                            |                                                      | DDNS                             | Run (a) Stop                   |                           |                         |
| Boo                                                           | ot                                            |                            |                                                      |                                  |                                |                           |                         |
|                                                               | M Port Interface Settin                       | ig                         |                                                      | (                                |                                |                           |                         |
| connection valu                                               | e and status.                                 | ie [ <b>I/O sta</b>        | itusj and cho                                        | ose from                         | the left-hand                  | list. Confirr             | n the                   |
| System                                                        | Setting Module Settin                         | ig loT Platfo              | orm Setting Conve                                    | rt Setting A                     | Advanced Setting               | ogger Setting             |                         |
| I/O Statu                                                     | File Setting                                  | ick her                    | 9                                                    |                                  |                                |                           |                         |
| I/O Status<br>Modbus R<br>(Master)                            | TU Module Rela                                | ated Setting               | S                                                    |                                  |                                |                           |                         |
| No. N                                                         | lame Serial Port                              | 2.Selec                    | t here <sup>10</sup>                                 |                                  | (Updated 10 points pe          | r second)                 |                         |
| 1 Nam                                                         | e ttyO2                                       | Display Update             | e Time (ms) 1000                                     |                                  |                                |                           |                         |
|                                                               |                                               | Status                     | Data Tura                                            | Velue                            | I/O                            | Scaling Bit               | twise                   |
| Modbus T<br>(Master)                                          | CP Module                                     |                            | Short                                                | 959                              | Descrip                        | G                         | bod                     |
| No. N                                                         | Aame LAN                                      |                            | Short                                                | 7073                             |                                | G                         | bod                     |
|                                                               | ТС                                            |                            | Short                                                | 2339 <b>3. S</b> t               | tatu <mark>s Chec</mark>       | k C                       | bod                     |
| Modbus A<br>(Master)                                          | SCII Module<br>TF                             |                            | Short                                                | 7410                             |                                | G                         | boc                     |
|                                                               |                                               |                            | Short                                                | 1776                             |                                | Go                        | boc                     |
| NOTING                                                        | DF                                            |                            | Short                                                | 6396                             |                                | G                         | bod                     |
| No. N                                                         | lame LAN                                      |                            |                                                      | < 1 / /                          | 1 >                            |                           |                         |
|                                                               | IC                                            | Ρ ΠΔς Γο                   | Itd Technica                                         |                                  | •nt                            |                           |                         |

| Classification                                                                    | UA-Series Eng                                                                                                    | jlish FAQ-I                                                                                                    | Dev-005                                                                                                    |                                                                                                   |                                                      |                      |                        |
|-----------------------------------------------------------------------------------|----------------------------------------------------------------------------------------------------|----------------------------------------------------------------------------------------------------|----------------------------------------------------------------------------------------------------|---------------------------------------------------------------------------------------------------|------------------------------------------------------|----------------------|------------------------|
| Author                                                                            | Carol Hsu                                                                                                    | Version                                                                                                    | 1.0.2                                                                                                    | Date                                                                                              | 2023,8                                               | Page                 | 21 / 45                |
| 3. After tran<br>Time colu                                                        | sferring UA<br>mns?<br>IvAdmin. and                                                                                  | <b>data in</b>                                                                                                    | uto Databa                                                                                                    | se, how                                                                                           | w to comb                                            | ine the D            | ate and                |
|                                                                                   |                                                                                                    | We<br>Language<br>English<br>Log in ()<br>Username:<br>Password:                                                                                                    | phpMyAd<br>Icome to phpl                                                                                                    | MyAdmi                                                                                            | n<br>V                                               |                      |                        |
| Confirm the tal<br>at the top.                                                    | ole and data                                                                                                    | written fo                                                                                                    | or the UA pro                                                                                                    | duct an                                                                                           | id a warning                                         | message w            | vill appear            |
|                                                                                   | Bro                                                                                                    | wse 📝 Struc                                                                                                    | cture 🔲 SQL 🔍                                                                                                    | Search                                                                                            | 👫 Insert 🔲 Expo                                      | ort 🔲 Import         | 🗉 Privileges 🥜         |
| Recent Favorites                                                                  | 🗣                                                                                                    | ent selection doe                                                                                                    | s not contain a unique c                                                                                                    | olumn. Grid e                                                                                     | dit, checkbox, Edit, Cop                             | y and Delete feature | s are not available. 🔞 |
| New<br>chris_test                                                                 | ⊂ ∞                                                                                                    | wing rows 0 - 24                                                                                                    | (246 total, Query took 0.                                                                                                    | 0001 seconds                                                                                      | 3.)                                                  | 1<br>varning me      | essage                 |
| <ul> <li>information_schema</li> <li>mysql</li> <li>performance_schema</li> </ul> | na 1<br>Extra opt                                                                                                    | v > >>   ons Time Nar                                                                                                    |                                                                                                    | Value St                                                                                          | 25 V Filter ro                                       | ws: Search this tab  | le                     |
|                                                                                   | 2023-07-<br>2023-07-<br>2023-07-<br>2023-07-<br>2023-07-<br>2023-07-<br>2023-07-<br>2023-07-<br>2023-07-<br>2023-07- | 18         16:46:18         MR           18         16:46:18         MR           18         16:46:18         MR           18         16:46:18         MR           18         16:46:18         MR           18         16:46:18         MR           18         16:46:23         MR           18         16:46:23         MR           18         16:46:23         MR           18         16:46:23         MR | TU_No.1_Name_AI.CO.<br>TU_No.1_Name_AI.RH<br>TU_No.1_Name_AI.TC<br>TU_No.1_Name_AI.TF<br>TU_No.1_Name_AI.DC<br>TU_No.1_Name_AI.DC<br>TU_No.1_Name_AI.CO.<br>TU_No.1_Name_AI.RH<br>TU_No.1_Name_AI.TC | 2 962 GG<br>7083 GG<br>2337 GG<br>7406 GG<br>1777 GG<br>6398 GG<br>2 961 GG<br>7081 GG<br>2337 GG | 00D<br>00D<br>00D<br>00D<br>00D<br>00D<br>00D<br>00D |                      |                        |
|                                                                                   | (                                                                                                    | CP DAS Co.                                                                                                    | , Ltd. Technica                                                                                                    | Docum                                                                                             | ent                                                  |                      |                        |

| assification                                                                                                    |                                                                                                    |                                                                                                    |                                                                                                    |                                                                                               |                                                 |                                          |                                                                         |                                  |                                                                |
|----------------------------------------------------------------------------------------------------|----------------------------------------------------------------------------------------------------|----------------------------------------------------------------------------------------------------|----------------------------------------------------------------------------------------------------|-----------------------------------------------------------------------------------------------|-------------------------------------------------|------------------------------------------|-------------------------------------------------------------------------|----------------------------------|----------------------------------------------------------------|
| thor                                                                                                    | Carol Hsu                                                                                                    | Version                                                                                                    | 1.0.2                                                                                                    | Date                                                                                          | e 2                                             | 023,8                                    | Page                                                                    |                                  | 22 / 45                                                        |
| er setting th                                                                                                    | ne primary<br>ole and clic                                                                                                    | key, the war<br>k on the [ <b>co</b>                                                                                                    | ning mess<br><b>lumns</b> ], ch                                                                                                    | age wil<br>eck Da                                                                             | l disa<br>te/Tir                                | ppear.<br>me/Nam                         | ie, and                                                                 | press                            | s the                                                          |
| imary key].                                                                                                    |                                                                                                    |                                                                                                    |                                                                                                    |                                                                                               |                                                 |                                          |                                                                         |                                  |                                                                |
| phpMyA     ①                                                                                                    | dmin<br>© ¢                                                                                                    | Server: MariaDB     Browse    Server: MariaDB     Browse    Server: MariaDB     Table structure                                                                                                    | 10 »     Database:       tructure     Image: SQL       e     Image: Relation vi                                                                                                | chris_test »<br>Search                                                                        | Table te                                        | sert 📑 Expo                              | ort 📜 Imp                                                               | oort 🔳                           | Privileges 🤞                                                   |
| New chris_test New test Columns                                                                                                    | (2)                                                                                                    | # Name         Type           Image: 1 Date         char(10)           Image: 2 Time         char(20)           Image: 3 Name         char(10)                                                                                                    | Collation //<br>D) utf8_general_ci<br>2) utf8_general_ci<br>00) utf8_general_ci                                                                                                | Attributes Nul<br>No<br>No                                                                    | None<br>None<br>None                            | Comments Ex                              | tra Action<br>Chang<br>Chang<br>Chang<br>Chang                          | ge 🥥 Dro<br>ge 🍙 Dro<br>ge 🍙 Dro | op Mor<br>op Mor<br>op Mor                                     |
| Columns     Columns     C                                                                                                    | )<br>ir)<br>ar, NULL, nullable)                                                                                                    | <ul> <li>↓ Value char(30</li> <li>↓ 5 Status char(9)</li> <li>↑ □ Check all</li> </ul>                                                                                                    | <ol> <li>utf8_general_ci</li> <li>utf8_general_ci</li> <li>With selected:</li> </ol>                                                                                           | Yes<br>Yes                                                                                    | NULL<br>NULL                                    | ge 🤤 Drop                                | Change<br>Change<br>Primar                                              | ge i Dro<br>ge i Dro<br>ry i II  | op More<br>op More<br>Unique 🖉 Ir                              |
| information_schema                                                                                                    | r, NULL, nullable)                                                                                                    | 🔒 Print 📠 Propose ta                                                                                                    | ble structure 🔞 📲                                                                                                    | Move column                                                                                   | ns 🏓 No                                         | ormalize                                 | 1                                                                       |                                  |                                                                |
| <ul> <li>mysql</li> <li>performance_schema</li> </ul>                                                                                                    | a                                                                                                    |                                                                                                    | colui                                                                                                    | Go                                                                                            | Status                                          | ~ Go                                     | (3                                                                      | )                                |                                                                |
| e following                                                                                                    | picture sho                                                                                                    | Add 1<br>Indexes<br>No index defined<br>Create an index on 1<br>wws the settin<br>Collation                                                                                                    | columns<br>columns<br>ngs.<br>Attributes Null                                                                                                    | Go<br>Default (                                                                               | Status                                          | nts Extra A                              | (3<br>ction                                                             | )                                |                                                                |
| mysql performance_schema e following # Na 1 Da                                                                                                    | picture sho<br>me Type<br>te 🎤 char(10)                                                                                            | Add 1<br>Indexes<br>No index defined<br>Create an index on 1<br>ows the settin<br>Collation<br>utf8_general_ci                                                                                                    | columns (<br>ngs.<br>Attributes Null<br>No                                                                                                    | Go<br>Default (<br>None                                                                       | Status                                          | nts Extra A                              | (3<br>ction<br>Change                                                   | )<br>                            | op More                                                        |
| e following<br># Na<br>2 Tin                                                                                                    | a<br>picture shc<br>me Type<br>te 🄑 char(10)<br>ne 🄑 char(22)                                                                      | Add 1 Indexes  No index defined Create an index on 1 WS the settin Collation utf8_general_ci utf8_general_ci                                                                                                    | columns (<br>ngs.<br>Attributes Null<br>No<br>No                                                                                                    | Go<br>Default<br>None<br>None                                                                 | Status                                          | nts Extra A                              | (3<br>ction<br>Change<br>Change                                         |                                  | op More<br>op More                                             |
| mysql<br>performance_schema<br>e following<br># Na<br>1 Da<br>2 Tin<br>3 Na                                                                                                    | picture sho<br>me Type<br>te $periode char(10)ne periode char(22)me periode char(100)$                                             | Add 1 Indexes  No index defined Create an index on 1 Ows the settin Collation utf8_general_ci utf8_general_ci 0) utf8_general_ci                                                                                                    | columns (<br>ngs.<br>Attributes Null<br>No<br>No<br>No                                                                                                    | Go<br>Default (<br>None<br>None<br>None                                                       | Status                                          | nts Extra A                              | ction<br>Change<br>Change<br>Change                                     | )                                | op More<br>op More<br>op More                                  |
| e following                                                                                                    | a Dicture sho me Type te P te P te P te P te Char(10) me P char(22) me Char(30)                                                    | Add 1 Indexes  No index defined Create an index on 1 Ows the settine Collation utf8_general_ci utf8_general_ci utf8_general_ci utf8_general_ci                                                                                                    | columns (<br>ngs.<br>Attributes Null<br>No<br>No<br>No<br>Yes                                                                                                    | Go<br>Default (<br>None<br>None<br>NULL                                                       | Status                                          | nts Extra A                              | (3<br>ction<br>Change<br>Change<br>Change                               |                                  | op More<br>op More<br>op More<br>op More                       |
| e following<br># Na<br>1 Da<br>2 Tin<br>3 Na<br>4 Val<br>5 Sta<br>1                                                                                                    | a<br>picture sho<br>me Type<br>te $p$ char(10)<br>me $p$ char(22)<br>me $p$ char(20)<br>ue char(30)<br>atus char(9)<br>) Check all | Add 1 Indexes  No index defined Create an index on 1 Ows the settine Output: Output: Out | columns (<br>ngs.<br>Attributes Null<br>No<br>No<br>Yes<br>Yes                                                                                                    | Go<br>Default<br>None<br>None<br>NULL<br>NULL<br>Change                                       | Commer<br>© Di                                  | rop                                      | (3<br>ction<br>Change<br>Change<br>Change<br>Change<br>Change           |                                  | op More<br>op More<br>op More<br>op More<br>op More<br>op More |
| e following<br># Na<br>1 Da<br>2 Tin<br>3 Na<br>4 Val<br>5 Sta<br>1 Ca<br>4 Val<br>5 Sta<br>1 Ca<br>4 Val<br>5 Sta<br>1 Ca<br>1 Ca | a Dicture sho me Type te Char(10) ne Char(22) me Char(30) atus char(30) atus char(9) Check all Propose table s                     |                                                                                                    | Columns<br>Columns<br>Columns<br>Columns<br>Columns<br>NO<br>NO<br>NO<br>NO<br>NO<br>Yes<br>Yes<br>Yes<br>Solution<br>No<br>No<br>No<br>No<br>No<br>No<br>No<br>No<br>No<br>No | Go<br>Default (<br>None<br>None<br>NULL<br>NULL<br>Change                                     | Commer<br>Commer<br>DI<br>lize                  | rop P                                    | (3<br>ction<br>Change<br>Change<br>Change<br>Change<br>Change           | )                                | op More<br>op More<br>op More<br>op More<br>op More            |
| e following<br># Na<br>1 Da<br>2 Tin<br>3 Na<br>4 Val<br>5 Sta<br>1 Da<br>2 Tin<br>A Val<br>1 Da<br>1 Da   | a picture sho me Type te p char(10) ne char(22) me char(30) atus char(3) atus char(9) Check all Propose table s                    |                                                                                                    | Columns<br>Columns<br>Columns<br>Columns<br>Columns<br>Columns<br>No<br>No<br>No<br>No<br>No<br>No<br>Yes<br>Yes<br>Browse<br>Move columns<br>n(s) after Stat                  | Go<br>Default (<br>None<br>None<br>NULL<br>NULL<br>Change<br>JS                               | Commer<br>Commer<br>Lize                        | rop<br>Go<br>Go                          | (3<br>ction<br>Change<br>Change<br>Change<br>Change<br>Change           |                                  | op More<br>op More<br>op More<br>op More<br>op More            |
| e following<br># Na<br>1 Da<br>2 Tin<br>3 Na<br>2 Tin<br>3 Na<br>4 Val<br>5 Sta<br>1 Ca<br>4 Val<br>5 Sta<br>1 Ca<br>6 Print<br>Fi Add 1<br>Indexes<br>Action<br>Calibria                                                                                                    | a Dicture show me Type te Char(10) me Char(22) me Char(22) me Char(30) atus Char(30) atus Char(9) Check all Propose table s        |                                                                                                    | Columns<br>Columns<br>Columns<br>Columns<br>Columns<br>Columns<br>No<br>No<br>No<br>No<br>No<br>No<br>No<br>No<br>No<br>No                                                     | Go<br>Default<br>None<br>None<br>NULL<br>NULL<br>Change<br>JS<br>Packed<br>C<br>D<br>No<br>Ti | Commer<br>Commer<br>Lize<br>Column<br>ate<br>me | rop P F<br>Go<br>Cardinality<br>2<br>250 | (3<br>ction<br>Change<br>Change<br>Change<br>Change<br>Change<br>Change | )                                | op More<br>op More<br>op More<br>op More<br>op More            |

| Classification        | UA-Serie        | s Ena        | lish FAO-             | Dev-00          | 5                |                 |               |         |               |        |              |
|-----------------------|-----------------|--------------|-----------------------|-----------------|------------------|-----------------|---------------|---------|---------------|--------|--------------|
| Author                |                 | <u></u>      | Varcian               | 1.0.2           |                  | Data            | 2022          | 0       | Daga          |        |              |
| Author                | Carol Hs        | u            | version               | 1.0.2           |                  | Date            | 2023,         | 8       | Page          | 23     | 6 / 45       |
| This warning m        | essage v        | will no      | ot displa             | iy anyr         | nore.            |                 |               |         |               |        |              |
| phpMyAdı              | nin             | ← 📑 Ser      | ver: MariaDB 10       | » 🍵 Databa      | se: chris_test » | 🔝 Table: test   |               |         |               |        |              |
| 🏠 🗐 😣 🗊               | ¢               | Brow         | /se 🥻 Struc           | ture 📄 S        | QL 🔍 Sear        | ch ≩•i Inser    | t 📑 Expo      | rt 🔜 Im | port 💻 Privil | eges 🥜 | Operations 2 |
| Recent Favorites      |                 |              |                       |                 |                  |                 |               |         |               |        |              |
|                       |                 | Show         | ring rows 0 - 24 (    | 750 total, Quer | y took 0.0001 se | conds.)         |               |         |               |        |              |
| New chris tost        |                 | SELECT       | * FROM `test`         |                 |                  |                 |               |         |               |        |              |
| New                   |                 | Profili      | ng [ Edit inline ] [  | Edit][Explain   | SQL][Create      | PHP code ] [ Re | fresh]        |         |               |        |              |
| - test                |                 |              |                       |                 |                  |                 |               |         |               |        |              |
| Columns               |                 | 1            | > >>                  | Number of ro    | ws: 25 🗸         | Filter rows     | : Search this | table   | Sort by key:  | None   | ~            |
| Date (char)           |                 | Extra optio  | ns                    |                 |                  |                 |               |         |               |        |              |
| Name (char)           |                 | (T)          |                       | Date            | Time             | Name            |               | Value   | tatue         |        |              |
| Status (char, N       | NULL, nullable) |              | Edit 👫 Copy 🧯         | Delete 202      | 3-07-18 16:46:1  | B MRTU No.1     | Name AI.CO2   | 2 962 C | GOOD          |        |              |
| Value (char N         | III nullable)   | - <i>2</i> E | Edit 👫 Copy 🌾         | Delete 202      | 3-07-18 16:46:1  | B MRTU_No.1_    | Name_AI.DC    | 1777 (  | GOOD          |        |              |
| €- information_schema | OLL, Hundbioy   |              | Edit 👫 Copy 🌾         | Delete 202:     | 8-07-18 16:46:1  | B MRTU_No.1_    | Name_AI.DF    | 6398    | GOOD          |        |              |
| 🖶 🗐 mysql             |                 | 🗆 🥜 E        | Edit 📑 Copy 🌾         | Delete 202      | 8-07-18 16:46:1  | 8 MRTU_No.1_    | Name_Al.RH    | 7083 0  | GOOD          |        |              |
| ⊕- performance_schema |                 | 🗆 🥜 E        | Edit 👫 Copy 🌾         | Delete 202      | 8-07-18 16:46:1  | B MRTU_No.1_    | Name_AI.TC    | 2337 0  | GOOD          |        |              |
|                       |                 | 🗆 🥜 E        | Edit 📑 Copy 🌾         | Delete 202      | 8-07-18 16:46:1  | 8 MRTU_No.1_    | Name_AI.TF    | 7406 0  | GOOD          |        |              |
|                       |                 | 🗆 🥜 E        | Edit 👫 Copy 🌾         | Delete 202      | 8-07-18 16:46:2  | 3 MRTU_No.1_    | Name_AI.CO2   | 2 961 0 | GOOD          |        |              |
|                       |                 | 🗆 🥜 E        | Edit 📑 Copy 🌾         | Delete 202:     | 8-07-18 16:46:2  | 3 MRTU_No.1_    | Name_AI.DC    | 1776 0  | GOOD          |        |              |
|                       |                 | E            | Edit 👫 Copy 🌘         | Delete 202      | 8-07-18 16:46:2  | 3 MRTU_No.1_    | Name_AI.DF    | 6396 0  | GOOD          |        |              |
|                       |                 | 🗆 🥜 E        | Edit 👫 Copy 🌾         | Delete 202      | 8-07-18 16:46:2  | 3 MRTU_No.1_    | Name_AI.RH    | 7081 0  | GOOD          |        |              |
|                       |                 |              | Edit 👫 Copy 🧯         | Delete 202      | 8-07-18 16:46:2  | 3 MRTU_No.1_    | Name_AI.TC    | 2337 0  | GOOD          |        |              |
|                       |                 |              | ait 👫 Copy 🤅          | Delete 202      | 07 49 46:40:2    | 3 MRTU_NO.1_    | Name_ALCCC    | 7406 (  |               |        |              |
|                       |                 |              | Luit <b>≩≓</b> Copy ( |                 | -07-18 16:46:2   | B MRTU No.1     |               | 1777 0  | 2000          |        |              |
|                       |                 |              | -dit 📑 Copy 🥡         | Delete 202      | -07-18 16:46:2   | B MRTU No 1     | Name ALDE     | 6398    | BOOD          |        |              |

Click [**New**] below the database where UA sends data, fill in the table name, fill in the name/type/length/values of the columns, and click [**Save**], then the columns will be combined in the new table.

| <sup>↑</sup> ■ ● ● ● ● ● ● ● ● ● ● ● ● ● ● ● ● ● ●                                                                | M     Structure       Table name:     test_charter | SQL Search | h 🗐 Query<br>(2) | Add 1        |
|----------------------------------------------------------------------------------------------------|----------------------------------------------------|------------|------------------|--------------|
| New                                                                                                    | Name                                               | Туре 😡     | Length/V         | /alues 😡     |
|                                                                                                    | DateTime                                           | DATETIME   | ~                |              |
| Columns                                                                                                    | Name                                               | VARCHAR    | ∽ 100            |              |
| → Date (PRI, char)<br>→ Name (PRI, char)                                                                          | Value                                              | CHAR       | ✓ 10             |              |
| <ul> <li>Status (char, NULL, nullable)</li> <li>Time (PRI, char)</li> <li>Value (char, NULL, pullable)</li> </ul> | Status                                             | CHAR       | ✔ 9              |              |
| Indexes     information_schema     mysql                                                                          | Table comments:                                    | 1(3)       | c                | Collation:   |
| +- performance_schema                                                                                             | PARTITION definition                               | •          |                  |              |
|                                                                                                    | Partition by:                                      | ~          | (Expression or c | olumn list ) |
|                                                                                                    | Partitions:                                        |            |                  |              |
|                                                                                                    | Preview SOL S                                      | ave        | (4)              |              |

| Classification                                                                                                    | UA-Series Engl                                                                                                    | ish FAQ-I                                                                                                | Dev-005                                                                                                    |                                                      |                                                                                                    |                                                                                                    |                                                                                                    |
|----------------------------------------------------------------------------------------------------|----------------------------------------------------------------------------------------------------|----------------------------------------------------------------------------------------------------|----------------------------------------------------------------------------------------------------|------------------------------------------------------|----------------------------------------------------------------------------------------------------|----------------------------------------------------------------------------------------------------|----------------------------------------------------------------------------------------------------|
| Author                                                                                                    | Carol Hsu                                                                                                    | Version                                                                                                  | 1.0.2                                                                                                    | Date                                                 | 2023,8                                                                                                    | Page                                                                                                    | 24 / 45                                                                                                    |
| Then set the pr                                                                                                    | imary key.                                                                                                    |                                                                                                    |                                                                                                    |                                                      |                                                                                                    |                                                                                                    |                                                                                                    |
| Recent Favorites<br>Recent Favorites<br>New<br>Chris_test<br>New<br>test<br>Columns<br>recolumns<br>reco | dmin<br>(2)<br>(2) | Server Marial Browse Table structu Table structu Name T DateTime DateTime DateTime Check a Stransfe Ger] | DB 10 » Database: ch<br>Structure SQL<br>ure Relation view<br>ype Collation<br>aterime<br>archar(100) utf8_general_<br>har(0) utf8_general_<br>har(9) utf8_general_<br>all With selected: | Attributes<br>Attributes<br>Ci<br>Ci<br>Ci<br>Browse | Table: test_change         Insert       Image: Exploring text         Null       Default       Comme         No       None       None         No       None       Image: Exploring text         No       None       Image: Exploring text         P Change       Image: Drop       Image: Exploring text         Image: Explored text       Image: Explored text       Image: Explored text         Image: Explored text       Image: Explored text       Image: Explored text         Image: Explored text       Image: Explored text       Image: Explored text         Image: Explored text       Image: Explored text       Image: Explored text         Image: Explored text       Image: Explored text       Image: Explored text         Image: Explored text       Image: Explored text       Image: Explored text         Image: Explored text       Image: Explored text       Image: Explored text         Image: Explored text       Image: Explored text       Image: Explored text         Image: Explored text       Image: Explored text       Image: Explored text         Image: Explored text       Image: Explored text       Image: Explored text         Image: Explored text       Image: Explored text       Image: Explored text         Image: Explored text | oort<br>Import<br>Impor | Privileges  Privileges  Prop More  Prop More  Prop More  Prop More  Privilege  Triggers],                                                                                                    |
| Image: Second Second                                                                                                    | in<br>Server: N<br>Server: N<br>Server: N<br>Server: N<br>Triggel<br>Check all<br>There are no tr<br>(1)<br>LL, nullable)<br>L, nullable)                                                                                                    | ariaDB 10 » ● D<br>Structure                                                                             | atabase: chris_test > 1 Table                                                                                                    | :: test<br>Insert 📑 Ex                               | port 🔜 Import 🔳                                                                                                    | Privileges 🄑 Operat                                                                                                    | ions (2) 1<br>(2) 1<br>( |
|                                                                                                    | ICF                                                                                                    | P DAS Co.                                                                                                | , Ltd. Technical                                                                                                    | Docume                                               | nt                                                                                                    |                                                                                                    |                                                                                                    |

|                                                   |                   |                               |                 |          | · · · · · · · · · · · · · · · · · · · |            | · · · · · · · · · · · · · · · · · · · |  |  |
|---------------------------------------------------|-------------------|-------------------------------|-----------------|----------|---------------------------------------|------------|---------------------------------------|--|--|
| Classification                                    | UA-Series Engl    | UA-Series English FAQ-Dev-005 |                 |          |                                       |            |                                       |  |  |
| Author                                            | Carol Hsu         | Version                       | 1.0.2           | Date     | 2023,8                                | Page       | 25 / 45                               |  |  |
|                                                   |                   |                               |                 |          |                                       |            |                                       |  |  |
| Entry Trigger Name                                |                   |                               |                 |          |                                       |            |                                       |  |  |
| TIME Select [AFTER]                               |                   |                               |                 |          |                                       |            |                                       |  |  |
| Event Select [INSERT]                             |                   |                               |                 |          |                                       |            |                                       |  |  |
| And paste the following code into the definition. |                   |                               |                 |          |                                       |            |                                       |  |  |
|                                                   |                   |                               |                 |          |                                       |            |                                       |  |  |
| BEGIN                                             | BEGIN             |                               |                 |          |                                       |            |                                       |  |  |
| INSERT INTO <mark>c</mark>                        | hris_test.test_c  | <mark>:hange</mark> (E        | DateTime,Nar    | ne,Valu  | e,Status)                             |            |                                       |  |  |
| VALUES (conca                                     | at(new.Date,' ',  | new.Tim                       | e) ,new.Name    | e,new.Va | alue,new.Sta                          | atus);     |                                       |  |  |
| END                                               |                   |                               |                 |          |                                       |            |                                       |  |  |
| <description></description>                       |                   |                               |                 |          |                                       |            |                                       |  |  |
| In this program                                   | n, chris_test.tes | st_chang                      | e, please follo | ow the r | new databas                           | se name an | d table                               |  |  |
| name to modif                                     | y.                |                               |                 |          |                                       |            |                                       |  |  |
| When finished,                                    | as shown belo     | ow, click                     | [Go]            |          |                                       |            |                                       |  |  |
|                                                   |                   |                               |                 |          |                                       |            |                                       |  |  |

| Details 😡       |                                                                                                    |
|-----------------|----------------------------------------------------------------------------------------------------|
| Trigger<br>name | my_merge                                                                                                    |
| Table           | test v                                                                                                    |
| Time            | AFTER ~                                                                                                    |
| Event           | INSERT V                                                                                                    |
| Definition      | <pre>INSERT INTO<br/>chris_test.test_change(DateTime,Name,Value,Status) VALUES (concat(new.Date,' ',new.Time)<br/>,new.Name,new.Value,new.Status); END END END END END END END END END END</pre> |
|                 | Go Close                                                                                                    |

| Classification                                         | 11A-Series Engl                             | ich EAO-I     |                 |                                            |                                           |                                       |                                  |                             |         |              |
|--------------------------------------------------------|---------------------------------------------|---------------|-----------------|--------------------------------------------|-------------------------------------------|---------------------------------------|----------------------------------|-----------------------------|---------|--------------|
|                                                        |                                             | Versien       |                 |                                            | Data                                      | 2022.0                                |                                  | Dese                        | 26.1    | 45           |
| Author                                                 | Carol Hsu                                   | version       | 1.0.2           |                                            | Date                                      | 2023,8                                |                                  | Page                        | 26 /    | 45           |
| Confirm the sur<br>phpMy<br>a si @<br>Recent Favorites | Confirm the success of the Tr<br>phpMyAdmin |               |                 | 10 » 🕤 Da<br>ucture [<br>4 (126 total,     | atabase: chri<br><b>SQL</b><br>Query took | is_test »<br>■ Search<br>0.0001 secon | Table: te<br>Table: te<br>Inds.) | est_change<br>nsert 📑 Expoi | rt 🕞    | Import       |
| New                                                    |                                             | SELECT *      | FROM `test      | _change`                                   |                                           |                                       |                                  |                             |         |              |
| - Chris_test                                           |                                             | Profiline     | g [ Edit inline | ] [ Edit ] [ E                             | xplain SQL ]                              | Create PHI                            | P code ]                         | [Refresh]                   |         |              |
| test                                                   | ]                                           | Conf          | irm the         | succe                                      | ss of th                                  | e Trigg                               | Jer                              | Filter rows                 | s: Sear | ch this tabl |
| mornation_scree     mysql                              | ina                                         | Extra option  | s               |                                            |                                           |                                       |                                  | $\mathbf{v}$                |         |              |
|                                                        | nema                                        | ←T→           |                 | ~                                          | DateTime                                  | N                                     | lame                             |                             | Value   | Status       |
|                                                        |                                             | 🗆 🥜 Eo        | lit 📑 Copy      | Delete                                     | 2023-07-18                                | 8 18:09:50 N                          | IRTU_No                          | o.1_Name_AI.CO2             | 924     | GOOD         |
|                                                        |                                             | 🗆 🥜 Eo        | lit 📑 Copy      | Delete                                     | 2023-07-18                                | 8 18:09:50 N                          | IRTU_No                          | o.1_Name_AI.DC              | 1737    | GOOD         |
|                                                        |                                             |               | lit 📑 Copy      | Delete                                     | 2023-07-18                                | 3 18:09:50 N                          | IRTU_No                          | D.1_Name_AI.DF              | 6326    | GOOD         |
|                                                        |                                             |               |                 | <ul> <li>Delete</li> <li>Delete</li> </ul> | 2023-07-18                                | 3 18:09:50 N                          |                                  | D.1_Name_ALTC               | 7083    | GOOD         |
|                                                        |                                             |               |                 | <ul> <li>Delete</li> <li>Delete</li> </ul> | 2023-07-18                                | 3 18:09:50 N                          | IRTU No                          | p.1_Name_AI.TO              | 7331    | GOOD         |
|                                                        |                                             | □ <i>2</i> Ec | lit 👫 Copy      | Delete                                     | 2023-07-18                                | 8 18:09:55 N                          | -<br>IRTU_No                     | D.1_Name_AI.CO2             | 924     | GOOD         |
|                                                        |                                             | 🗆 🥜 Ec        | lit 📑 Copy      | Delete                                     | 2023-07-18                                | 8 18:09:55 N                          | IRTU_No                          | o.1_Name_AI.DC              | 1736    | GOOD         |
|                                                        |                                             | 🗆 🥜 Eo        | lit 📑 Copy      | Delete                                     | 2023-07-18                                | 8 18:09:55 N                          | IRTU_No                          | o.1_Name_AI.DF              | 6324    | GOOD         |
|                                                        |                                             | 🗆 🥜 Ec        | lit 📑 Copy      | Delete                                     | 2023-07-18                                | 8 18:09:55 N                          | IRTU_No                          | o.1_Name_AI.RH              | 7081    | GOOD         |
|                                                        |                                             | 🗆 🥜 Eo        | lit 📑 Copy      | Delete                                     | 2023-07-18                                | 8 18:09:55 N                          | IRTU_No                          | o.1_Name_AI.TC              | 2294    | GOOD         |
|                                                        |                                             |               |                 |                                            |                                           |                                       |                                  |                             |         |              |
|                                                        | ICI                                         | P DAS Co.     | , Ltd. Teo      | chnical I                                  | Docume                                    | nt                                    |                                  |                             |         |              |

| Classification                                           | UA-Series Eng                                    | lish FAQ-I              | Dev-005              |                      |                  |                  |                 |  |
|----------------------------------------------------------|--------------------------------------------------|-------------------------|----------------------|----------------------|------------------|------------------|-----------------|--|
| Author                                                   | Carol Hsu                                        | Version                 | 1.0.2                | Date                 | 2023,8           | Page             | 27 / 45         |  |
| 4. How Indu                                              | Soft read d                                      | ata in th               | ne Databas           | <b>e?</b><br>oad the | program          |                  |                 |  |
| Select x86 : vc_redist.x86.exe to download and install   |                                                  |                         |                      |                      |                  |                  |                 |  |
| URL: <u>https://su</u>                                   | pport.microso                                    | oft.com/z               | h-tw/help/29         | 977003/              | /the-latest-s    | supported-       | visual-c-       |  |
| downloads                                                |                                                  |                         |                      |                      |                  |                  |                 |  |
| Visual Studio 2                                          | 2015、2017 和2                                     | 2019                    |                      |                      |                  |                  |                 |  |
| 下載 Download the Mice                                     | rosoft Visual C++ Redist                         | tributable for Vi       | sual Studio 2015 201 | 7和2019。]             | 下列更新是 Visual Stu | ıdio 2015、2017 利 | 1 2019 最新支援的    |  |
| VISUALC++ 可轉成發基作                                         |                                                  | T階段的基準成。                |                      |                      | •                |                  |                 |  |
| • x80 · vc_redist.x80                                    |                                                  | ick here                |                      | au                   |                  |                  |                 |  |
| xo4 vc_redist.xo4                                        | .exe                                             |                         |                      |                      |                  |                  |                 |  |
| ARM64 : vc_redist                                        | .arm64.exe                                       |                         |                      |                      |                  |                  |                 |  |
| MT 註 Visual C++2015、<br>例如,安裝 Visual C++2<br>轉散發所安裝的新檔案版 | 2017 和 2019 共用相同的<br>2019 會影響使用 Visual (<br>反本 。 | 竹可轉就發備茶<br>C++2015 和 20 | 。<br>17 建置的程式。 不過,   | 安裝 Visual (          | C++2015 可轉散發將    | 不會取代 Visual C    | ++2017 和 2019 可 |  |
| 這與所有先前的 Visual C                                         | 2++ 版本不同,因為它们                                    | 『都有各自不同的                | 内執行階段檔案,而不1          | 會與其他版本               | 共用。              |                  |                 |  |
|                                                          |                                                  |                         |                      |                      |                  |                  |                 |  |
|                                                          |                                                  |                         |                      |                      |                  |                  |                 |  |
|                                                          |                                                  |                         |                      |                      |                  |                  |                 |  |
|                                                          |                                                  |                         |                      |                      |                  |                  |                 |  |
|                                                          |                                                  |                         |                      |                      |                  |                  |                 |  |
|                                                          | IC                                               | P DAS Co.               | Ltd. Technical       | Docume               | nt               |                  |                 |  |

| Classification         | UA-Series Eng                                                                                              | lish FAQ-I                                                                                                    | Dev-005                                                                                                |                                                                                   |                                                                         |               |          |  |  |  |
|------------------------|----------------------------------------------------------------------------------------------------|----------------------------------------------------------------------------------------------------|----------------------------------------------------------------------------------------------------|-----------------------------------------------------------------------------------|-------------------------------------------------------------------------|---------------|----------|--|--|--|
| Author                 | Carol Hsu                                                                                                  | Version                                                                                                    | 1.0.2                                                                                                  | Date                                                                              | 2023,8                                                                  | Page          | 28 / 45  |  |  |  |
| Install MySQL (        | DDBC                                                                                                    | 1                                                                                                    | 1                                                                                                    |                                                                                   | I                                                                       |               | <u> </u> |  |  |  |
| Go to the MySo         | QL website to                                                                                              | downloa                                                                                                    | ad the progra                                                                                          | am                                                                                |                                                                         |               |          |  |  |  |
| Select Window          | rs(x86, 32-bit)                                                                                            | , MSI Inst                                                                                                    | aller to dow                                                                                           | nload ar                                                                          | nd install                                                              |               |          |  |  |  |
| URL: <u>https://de</u> | v.mysql.com/                                                                                               | /downloa                                                                                                    | ds/connecto                                                                                            | or/odbc/                                                                          | /                                                                       |               |          |  |  |  |
|                        |                                                                                                    | MySQL Installer<br>for Windows<br>All MySQL Products. For All Windows Platforms.<br>In One Package.                                                                                                    |                                                                                                    |                                                                                   |                                                                         |               |          |  |  |  |
|                        | Starting with MySQL 5.6 the M<br>Windows (x86, 3                                                           | In One Package ySQL Installer package repla 2 & 64-bit), My                                                                                                    | e.<br>ces the standalone MSI packages.                                                                 | _                                                                                 | Go to Download Pag                                                      | e >           |          |  |  |  |
|                        | Other Downloads:<br>Windows (x86, 64                                                                       | Down                                                                                                    | load the fi                                                                                            | le here                                                                           | 14.7M Dow                                                               | mload         |          |  |  |  |
|                        | (mysql-connector-odb                                                                                       | c-8.0.21-winx64.msi                                                                                                    |                                                                                                    | MD5: 619f771a753                                                                  | 3e7da51dbe3266e272dea3                                                  | Signature     |          |  |  |  |
|                        | Windows (x86, 32                                                                                           | -bit), MSI Instal                                                                                                    | ler 8                                                                                                  | .0.21                                                                             | 14.2M Dow                                                               | nload         |          |  |  |  |
|                        | (mysql-connector-odb                                                                                       | c-8.0.21-win32.msi)                                                                                                    |                                                                                                    | MD5: 64df883585                                                                   | 58d21bfe0ffe84c7ed477d0                                                 | Signature     |          |  |  |  |
|                        | Windows (x86, 32                                                                                           | -bit), ZIP Archiv                                                                                                    | <b>e</b> 8                                                                                             | .0.21                                                                             | 14.0M Dow                                                               | vnload        |          |  |  |  |
|                        | (mysql-connector-odb                                                                                       | c-noinstall-8.0.21-w                                                                                                    | in32.zip)                                                                                              | MD5: 2cce435bf58                                                                  | d6bcae2492e6499552603                                                   | Signature     |          |  |  |  |
|                        | Windows (x86, 64                                                                                           | -bit), ZIP Archiv                                                                                                    | e 8                                                                                                    | .0.21                                                                             | 14.5M Dow                                                               | Signature     |          |  |  |  |
|                        | MySQ     Login Now o     An Oracle Web     Fast access t     Download te     Post messag     Report and te | (mysql-connector-odbc-noinstall-8.0.21-winx64.zip)         MD5: 76932c3816adb9cead5b571068037c49       Signature         (main content of the second second |                                                                                                    |                                                                                   |                                                                         |               |          |  |  |  |
|                        | MySQL.co<br>Web accou<br>clicking th<br><b>No thanks, jus</b>                                              | Logi<br>using my Oracle<br>m is using Orac<br>unt, click the Lo<br>e Sign Up link a<br>st start my do                                                                                                    | N »<br>Web account<br>cle SSO for authenti<br>ogin link. Otherwise,<br>and following the in<br>wnload. | Sigr<br>for an Orac<br>cation. If you<br>you can sign<br>Click here t<br>download | I Up »<br>le Web account<br>already have an Ora<br>up for a free accour | acle<br>It by |          |  |  |  |
|                        | IC                                                                                                    | P DAS Co.,                                                                                                    | , Ltd. Technica                                                                                        | l Docume                                                                          | ent                                                                     |               |          |  |  |  |

| Classification | UA-Series Engl |         |       |      |        |      |         |
|----------------|----------------|---------|-------|------|--------|------|---------|
| Author         | Carol Hsu      | Version | 1.0.2 | Date | 2023,8 | Page | 29 / 45 |

#### **ODBC** Settings

Before setting up InduSoft to read the database in this section, please make sure that the InduSoft (IWS) remote MariaDB database access function has been set up, if not, please complete it first, you can refer to the MySQL ODBC settings in the following appendix to set up.

5. Appendix: How IWS Accesses Remote MySQL Database via ODBC

## <Note> MariaDB 10 default port is 3307.

After completing the ODBC settings, enter InduSoft and click on the image of the trend chart in Graphics.

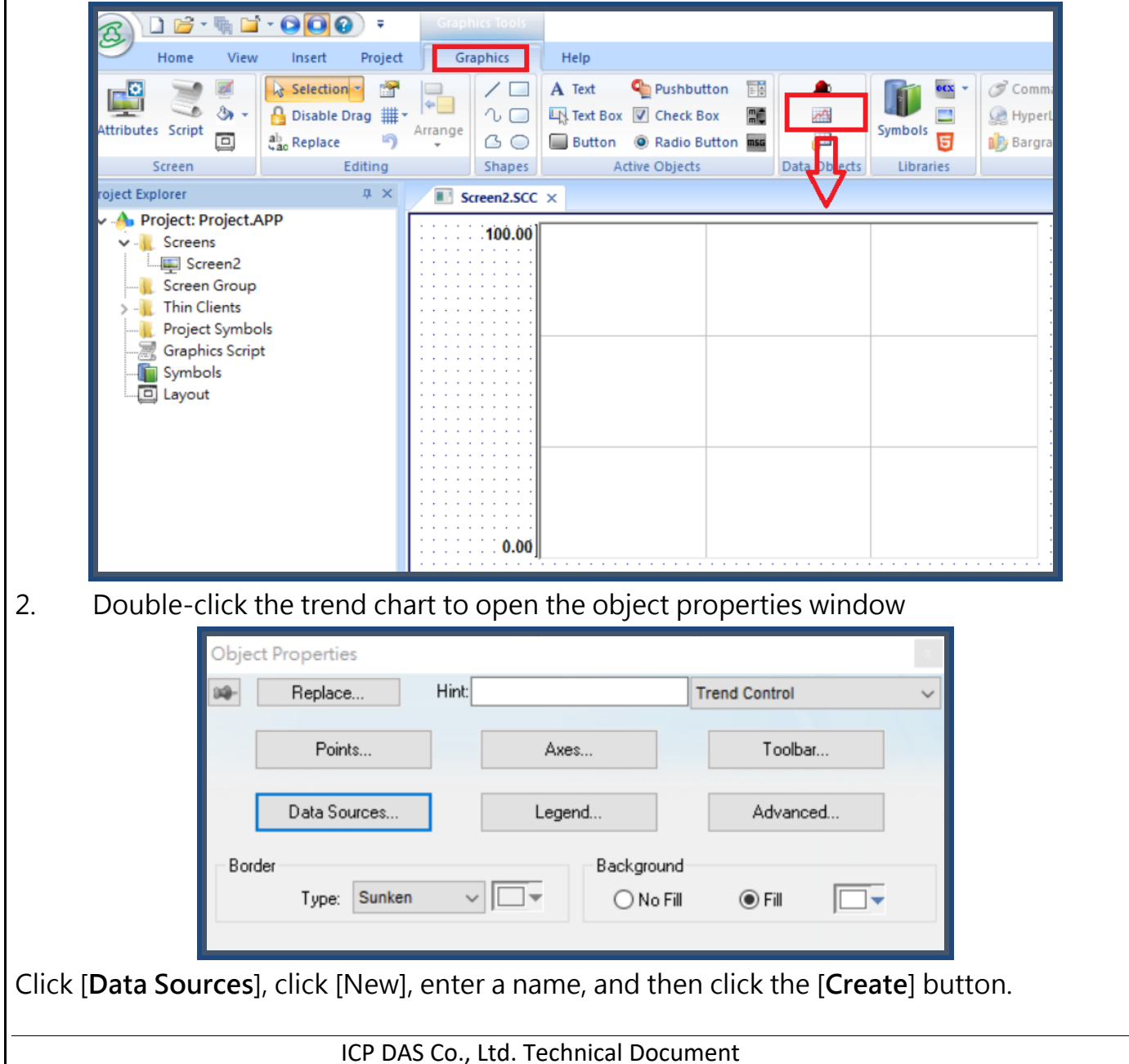

| Classification    | UA-Series Eng   | lish FAQ-I           | Dev-005             |              |              |              |             |
|-------------------|-----------------|----------------------|---------------------|--------------|--------------|--------------|-------------|
| Author            | Carol Hsu       | Version              | 1.0.2               | Date         | 2023,8       | Page         | 30 / 45     |
| X Axis field is t | he name of the  | e columr             | n in which the      | e time re    | ecord in the | database is  | s entered.  |
|                   | Da              | ta Sources           |                     |              | ×            |              |             |
|                   |                 | Data Source          | : 123               | ~            | lew          |              |             |
|                   |                 | Source Type          | : Database          | ~ [          | Delete       |              |             |
|                   |                 | X Axis field         | : Date Time         |              | ОК           |              |             |
|                   |                 | Reload               | : second            |              | Cancel       |              |             |
|                   |                 | Max. Buffer          | 1024                |              |              |              |             |
|                   | L               | oad Progress         |                     |              |              |              |             |
|                   |                 | Ann. Source<br>√Sort |                     |              |              |              |             |
|                   |                 | Keep Ope             | n                   |              |              |              |             |
|                   |                 | Da                   | ta Source Settings. |              |              |              |             |
|                   |                 |                      |                     |              |              |              |             |
|                   |                 |                      |                     |              |              |              |             |
| Click [Data Sou   | urce Settings], | cancel t             | he checkbox         | of [Use      | project defa | ault] and [U | lse default |
| name], and clic   | ck the 🛄 bu     | tton.                |                     |              |              |              |             |
|                   | 💽 Data          | base Confi           | guration            |              | ×            | 1            |             |
|                   | Settin          | gs                   |                     |              |              |              |             |
|                   | Data            | oase: Prima          | ary ~               |              |              |              |             |
|                   | U :             | e project def        | ault                |              | - V          |              |             |
|                   | Conne           | ection string:       | Provider=MSDASG     | QL.1; Data S | ource=m      |              |             |
|                   | Usern           | name:                | chris               |              |              |              |             |
|                   | Passv           | vord:                | ••••                |              |              |              |             |
|                   | Retry<br>Tabl   | Interval:<br>e       | 120 9               | Secs.        | Advanced     |              |             |
|                   |                 | lse default na       | ime 🗌 Ai            | utomatically | create       |              |             |
|                   | Nam             | e: co2_char          | nge                 | ~            | Refresh      |              |             |
|                   | Bun             | Time                 |                     |              |              |              |             |
|                   | State           | 15:                  | Reload:             |              |              | I            |             |
|                   |                 |                      | OK                  | Cancel       |              |              |             |
|                   |                 |                      |                     |              |              | -            |             |
|                   |                 |                      |                     |              |              |              |             |
|                   | IC              | P DAS Co.            | , Ltd. Technical    | Docume       | nt           |              |             |

| Classification           | UA-Series Engl                                                                   | IISN FAQ-L                                                                                                    | Jev-005                                                      |                      | [                                         |      |         |
|--------------------------|----------------------------------------------------------------------------------|----------------------------------------------------------------------------------------------------|--------------------------------------------------------------|----------------------|-------------------------------------------|------|---------|
| Author                   | Carol Hsu                                                                        | Version                                                                                                    | 1.0.2                                                        | Date                 | 2023,8                                    | Page | 32 / 45 |
| Click [Advance           | ed]<br>Table<br>Connect<br>User na<br>Passwo<br>Retry In<br>Table<br>Use<br>Name | Dase Config<br>s<br>ase: Primar<br>project defa<br>ction string:<br>ame:<br>ord:<br>nterval:<br>se default nar<br>c co2_chan | guration  y v ult Provider=MSDASC chris  •••• 120 S me Au ge | L.1; Data S<br>Secs. | Source=m<br>Advanced<br>create<br>Refresh |      |         |
| Select [ <b>Time Z</b> o | one]option as                                                                    | E Local Ti                                                                                                    | ок [<br>ок] (Depen                                           | Cancel<br>nding o    | n your need                               | s)   |         |
|                          | Advanced     Time Stamp     Time Zone:     Local Time                            | 1                                                                                                    | Milli<br>Disa                                                | iseconds:<br>able    |                                           | ×    |         |
|                          | Database G<br>Host: 127.0<br>Disable Pri                                         | ateway<br>.0.1<br>mary Keys<br>limiters                                                                                      | Di                                                           | sable SQL            | Port: 3997<br>. variables<br>Cance        | el   |         |
|                          | IC                                                                               | P DAS Co.,                                                                                                    | , Ltd. Technical                                             | Docume               | ent                                       |      |         |

| Classification  | UA-Series English FA                                                                                                    | Q-Dev-005               |                      |                |       |         |  |  |  |
|-----------------|----------------------------------------------------------------------------------------------------|-------------------------|----------------------|----------------|-------|---------|--|--|--|
| Author          | Carol Hsu Versi                                                                                                    | on 1.0.2                | Date                 | 2023,8         | Page  | 33 / 45 |  |  |  |
| After selecting | the table for readin                                                                                                    | g, click [ <b>OK</b> ]. |                      |                | _     |         |  |  |  |
| Double-click tł | Settings         Database:         Primary         Use project default         Connection string:         Provider=MSDASQL.1; Data Source=m         User name:         chris         Password:         Password: <t< td=""></t<> |                         |                      |                |       |         |  |  |  |
| Object Pro      | operties<br>Replace Hint:                                                                                                    |                         |                      | Trend Contr    | ol    | ×       |  |  |  |
|                 | Points                                                                                                    | Axes                    |                      | To             | olbar | ]       |  |  |  |
|                 | )ata Sources                                                                                                    | Legend.                 |                      | Adv            | anced | ]       |  |  |  |
| Border          | Type: Sunken                                                                                                    | · 🗆 •                   | Backgroun<br>O No Fi | d<br>II 💿 Fill |       |         |  |  |  |
|                 | ICP DAS                                                                                                    | Co., Ltd. Technic       | al Docume            | ent            |       |         |  |  |  |

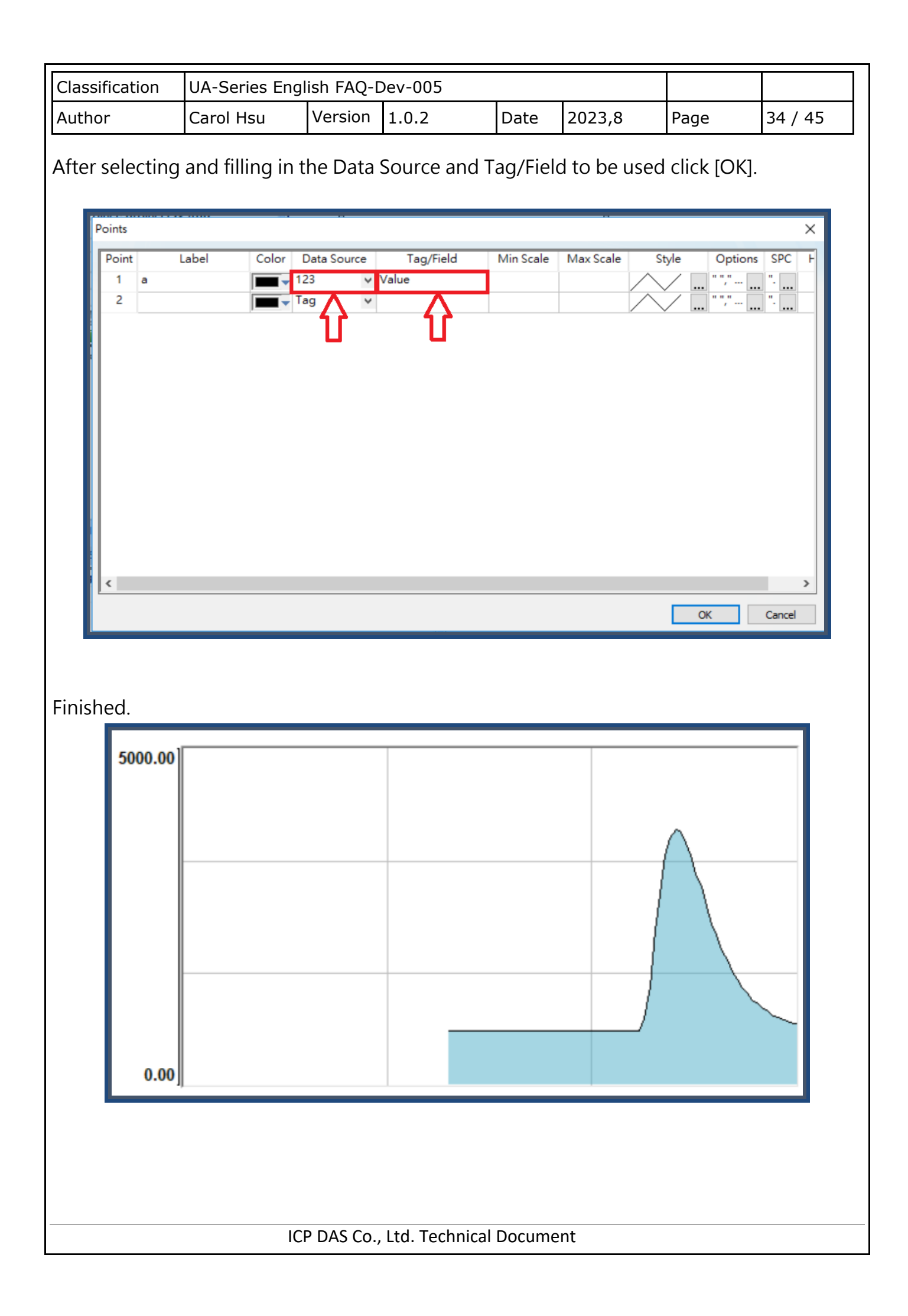

| Classification | UA-Series Engl |         |       |      |        |      |         |
|----------------|----------------|---------|-------|------|--------|------|---------|
| Author         | Carol Hsu      | Version | 1.0.2 | Date | 2023,8 | Page | 35 / 45 |

## 5. Appendix: How IWS accesses remote MySQL database through ODBC

### Step 1 : Installation Environment (This example uses the following PC Environment)

- (1) Server: Install MySQL Workbench
- (2) Client: Install ODBC for MySQL

|                               | Server Side                                                                                            | Client Side                                                           |
|-------------------------------|----------------------------------------------------------------------------------------------------|-----------------------------------------------------------------------|
| OS Version                    | Windows 8.1 Professional                                                                               | Windows 7 Professional                                                |
| MySQL<br>Workbench<br>Version | v6.3.9<br>( MySQL Installer 5.7.18, x86 32bit )<br>https://dev.mysql.com/downloads/file<br>/?id=470091 | N/A                                                                   |
| InduSoft Version              | N/A                                                                                                    | v8.0.2.0                                                              |
| ODBC for MySQL                | N/A                                                                                                    | V5.3.8 (win32)<br>https://dev.mysql.com/downloads/file<br>/?id=470365 |

## Step 2 : Open MySQL Server Remote connection Permission (Server Side)

- (1) Execute as Administrator: C:\Windows\system32\cmd.exe
- (2) Switch the document to where "MySQL.exe" located
   > cd C:\Program Files\MySQL\MySQL Server version\bin
   Note: version is the installed version. This example is 5.7

| Microsoft Window<br>(c) 2013 Microso | ws [版本 6.3.9600]<br>oft Corporation. 著作權所有,並保留一切權          | Ē和□○      |   |
|--------------------------------------|------------------------------------------------------------|-----------|---|
| C:\WINDOWS\syste                     | em32 <mark>&gt;cd C:\Program Files\MySQL\MySQL</mark> Serv | er 5.7\bi | • |
| C:\Program Files                     | s\MySQL\MySQL Server 5.7\bin>_                             |           |   |
| 微軟注音半:                               |                                                            |           | ~ |

ICP DAS Co., Ltd. Technical Document

| Classification | UA-Series Engl  | lish FAQ-D | Dev-005        |           |                |            |         |
|----------------|-----------------|------------|----------------|-----------|----------------|------------|---------|
| Author         | Carol Hsu       | Version    | 1.0.2          | Date      | 2023,8         | Page       | 36 / 45 |
| (3) Login MyS  | SQL server (The | e accoun   | t / password   | is set du | uring installa | ation)     |         |
| >mysql -u      | root –proot     |            |                |           |                |            |         |
| Remarks:       | -u account -p   | passwor    | d (-u -p follo | wed by    | account pas    | sword dire | ctly    |

without spaces). After successful login, you will see mysql>

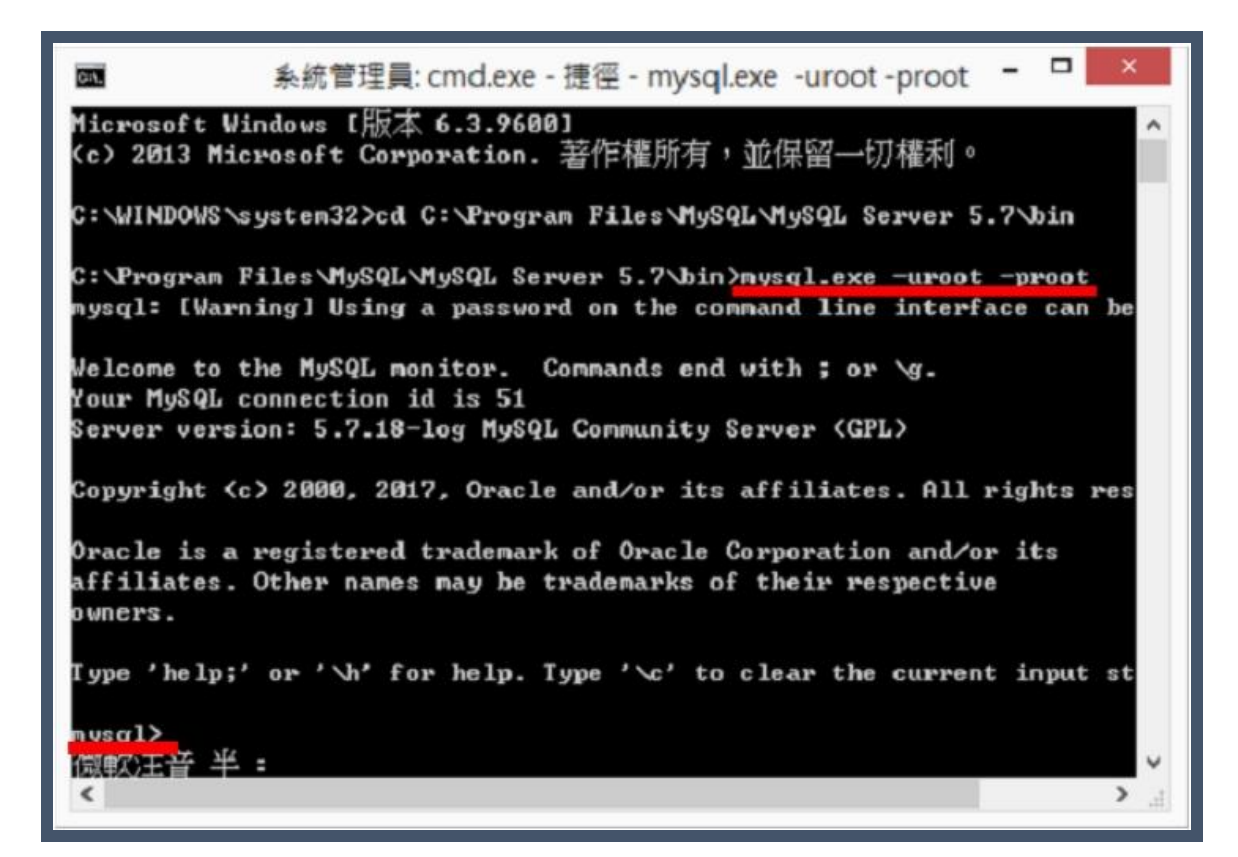

(4) Enter the command to set permissions

> GRANT ALL PRIVILEGES ON \*.\* TO USERNAME@IP IDENTIFIED BY PASSWORD; Remarks: USERNAME is generally the default root; if the IP set to '%', all computers can connect; PASSWORD is the connection password

範例:

mysql>GRANT ALL PRIVILEGES ON \*.\* TO root@172.17.20.176 IDENTIFIED BY root; Allow 172.17.20.176 to log in using account root and password root

mysql>GRANT ALL PRIVILEGES ON \*.\* TO root@'%' IDENTIFIED BY root; Allow all computers to log in with account root and password root

ICP DAS Co., Ltd. Technical Document

| Classification                      | UA-Series Engl                       | ish FAQ-D                    | Dev-005                                      |                  |              |       |         |
|-------------------------------------|--------------------------------------|------------------------------|----------------------------------------------|------------------|--------------|-------|---------|
| Author                              | Carol Hsu                            | Version                      | 1.0.2                                        | Date             | 2023,8       | Page  | 37 / 45 |
| ©™<br>Query 0<br>mysql><br>微軟注<br>< | GRANT ALL PRI<br>DK, Ø rows aff<br>计 | ≸統管<br>UILEGES (<br>acted, 1 | 管理員:cmd.exe<br>DN *.* TO roo<br>warning (0.0 | e - 捷徑<br>ot@'%' | IDENTIFIED I | - □ × |         |
| (5) Update pe                       | ermission settii                     | ngs and l                    | eave MySQL                                   |                  |              |       |         |

mysql>FLUSH PRIVILEGES;

mysql>quit;

■ 条統管理員: cmd.exe - 捷徑 - □ ×
mysql> GRANT ALL PRIUILEGES ON \*.\* TO root@'x' IDENTIFIED BY 'root'; ^
Query OK, Ø rows affected, 1 warning (0.00 sec)
mysql> flush privileges:
Query OK, Ø rows affected <0.00 sec>
mysql> exit
Bye
C: \Program Files \MySQL\MySQL Server 5.7\bin>\_
微軟注音 半:

| Classification                                                                                                    | UA-Series Engli                                                                                                    | sh FAQ-[                                                                                                    | Dev-005                                                                                                    |                                                            |                                                  |                                                |                |
|----------------------------------------------------------------------------------------------------|----------------------------------------------------------------------------------------------------|----------------------------------------------------------------------------------------------------|----------------------------------------------------------------------------------------------------|------------------------------------------------------------|--------------------------------------------------|------------------------------------------------|----------------|
| Author                                                                                                    | Carol Hsu                                                                                                    | Version                                                                                                    | 1.0.2                                                                                                    | Date                                                       | 2023,8                                           | Page                                           | 38 / 45        |
| Step 3 : Add "<br>Allow MySQL<br>the MySQL se<br>(1) Open " Co<br>Inbound Rule                                                                                                    | Inbound Rules<br>pass through t<br>rvices<br>ontrol Panel $\#$<br>s $\rightarrow$ New Rule                                                                                                    | s ″ in th<br>he firew<br>→ Wind                                                                                                    | vall Port 3306                                                                                                    | <b>Defend</b><br>5, so tha<br>er Firev                     | ler Firewall (S<br>at the remote<br>vall→ Advane | Server)<br>e device car<br>ced Setting         | n access<br>s→ |
| <ul> <li>₩ Windows Defender Firew</li> <li>→ → ↑</li> <li>★ → ↓</li> </ul>                                                                                                    | all<br>rrol Panel > System and Secu<br>Help protect your I                                                                                                    | urity > Window                                                                                                    | vs Defender Firewall                                                                                                    |                                                            |                                                  | ע ט גע אין אין אין אין אין אין אין אין אין אין | -              |
| Control Panel Home<br>Allow an app or feature<br>through Windows Defender<br>Firewall<br>Change notification settings<br>Turn Windows Defender<br>Firewall on of off<br>Restore desults<br>Advanced settings<br>Troubleshoot my network | Help protect your i<br>Windows Defender Firew<br>through the Internet or a<br>Windows Defendi<br>File Action View<br>Tile Action View<br>Windows Defendi<br>Windows Defendi<br>Windows Defendi<br>Windows Defendi<br>Secontation Second<br>Monitoring | er Firewall with A<br>Help<br>r Firewall with A<br>Help<br>r Firewall Inb<br>es<br>curity Rule<br>A<br>A<br>B<br>B<br>B<br>B<br>B<br>Curity Rule<br>Curity Rule<br>Curit | Advanced Security<br>Advanced Security<br>Advanced Security<br>and Rules<br>and<br>Advanced Security<br>and<br>Advanced Security<br>and<br>Advanced Security<br>and<br>Advanced Security<br>and<br>Advanced Security<br>and<br>Advanced Security<br>and<br>Advanced Security<br>and<br>Advanced Security<br>and<br>Advanced Security<br>and<br>Advanced Security<br>and<br>Advanced Security<br>and<br>Advanced Security<br>and<br>Advanced Security<br>and<br>Advanced Security<br>Advanced Security<br>and<br>Advanced Security<br>Advanced Security<br>Advanced Secur | Action<br>Inbou<br>T Fil<br>T Fil<br>T Fil<br>E<br>E<br>He | In access to your PC                             |                                                |                |
| Security and Maintenance<br>Network and Sharing Center                                                                                                    | ¢                                                                                                    | ✓ E                                                                                                    | sTool                                                                                                    | >                                                          |                                                  | _                                              |                |
| (2) Refer to fo                                                                                                    | llowing setting                                                                                                    | ıs (Captı                                                                                                    | ures)                                                                                                    |                                                            |                                                  |                                                |                |
|                                                                                                    | ICP                                                                                                    | DAS Co.,                                                                                                    | Ltd. Technical                                                                                                    | Docum                                                      | ent                                              |                                                |                |

| Classification           | UA-Series E                                                                                                    | nglish FAQ-[                                                                                                | Dev-005                                                                                                    |                                                       |                                  |        |         |
|--------------------------|----------------------------------------------------------------------------------------------------|----------------------------------------------------------------------------------------------------|----------------------------------------------------------------------------------------------------|-------------------------------------------------------|----------------------------------|--------|---------|
| Author                   | Carol Hsu                                                                                                    | Version                                                                                                    | 1.0.2                                                                                                    | Date                                                  | 2023,8                           | Page   | 39 / 45 |
| i<br>Fr<br>Se<br>Si<br>o | New Inbound Rule W<br>Rule Type<br>elect the type of firewall rule to<br>keps:<br>Rule Type<br>Protocol and Ports<br>Action<br>Profile<br>Name | Vizard<br>o create.<br>What type of<br>Program<br>Rule that<br>@ Port<br>Rule that<br>@ Firewa<br>Rule that | rule would you like to creat<br>controls connections for a<br>controls connections for a<br><b>red:</b><br>IIAPI.dll,-80200<br>controls connections for a | te?<br>program.<br>TCP or UDP port<br>Windows experie | nce.                             | ×      |         |
| ₽r<br>Spe                | New Inbound Rule W<br>otocol and Ports                                                                                                    | Custom ru<br>Custom ru<br>izard                                                                             | le.                                                                                                    | <                                                     | Back Next >                      | Cancel |         |
| Ste                      | ps:<br>Rule Type<br>Protocol and Ports<br>Action<br>Profile<br>Name                                                                            | Does this rule<br>• TCP<br>• UDP<br>Does this rule<br>• All loca<br>• Specific                              | apply to TCP or UDP?<br>apply to all local ports or a<br><b>i ports</b><br>c local ports: 33<br>Ex                                                        | specific local port<br>06<br>ample: 80, 443, 5        | s?<br>5000-5010<br>: Back Next > | Cancel |         |
|                          |                                                                                                    | ICP DAS Co.,                                                                                                | , Ltd. Technica                                                                                                    | l Docume                                              | ent                              |        |         |

| uthor<br>Actio<br>Specify<br>Steps:<br>Prote<br>Actio<br>Prote<br>Actio<br>Nam                                                                  | Carol Hsu<br>ew Inbound Rule Wizar<br>in<br>the action to be taken when a<br>Type<br>occil and Ports<br>on<br>le<br>ie | Version<br>d<br>a connection match<br>What action :<br>Allow the<br>This inclu                                       | 1.0.2<br>nes the conditions specifie<br>should be taken when a<br>e connection                                                 | Date<br>ad in the rule.                                                  | 2023,8                                                                                     | Page                  | 40 / 45 |
|----------------------------------------------------------------------------------------------------|----------------------------------------------------------------------------------------------------|----------------------------------------------------------------------------------------------------|----------------------------------------------------------------------------------------------------|--------------------------------------------------------------------------|--------------------------------------------------------------------------------------------|-----------------------|---------|
| <ul> <li>Ne</li> <li>Actio</li> <li>Specify</li> <li>Steps:</li> <li>Rule</li> <li>Proto</li> <li>Actio</li> <li>Profi</li> <li>Name</li> </ul> | ew Inbound Rule Wizar<br>In<br>the action to be taken when a<br>Type<br>ocol and Ports<br>on<br>le<br>e                | d<br>What action :<br>Allow the<br>This inclu                                                                        | tes the conditions specifie<br>should be taken when a<br>e connection                                                          | ed in the rule.                                                          | e the energified are drive - 9                                                             | ×                     |         |
|                                                                                                    |                                                                                                    | <ul> <li>Allow the<br/>This inclu-<br/>will be see<br/>Rule node</li> <li>Customi</li> <li>Block the</li> </ul>      | des connections that are<br>e connection if it is s<br>des only connections that<br>ured using the settings in<br>e connection | protected with IPse<br>ecure<br>t have been auther<br>IPsec properties a | ec as well as those are not.<br>nticated by using IPsec. Co<br>and rules in the Connection | nnections<br>Security |         |
| Profi<br>Specify<br>Steps:<br>• Rule                                                                                                    | ew Inbound Rule Wizar<br>le<br>the profiles for which this rule                                                        | d<br>applies.<br>When does ti                                                                                        | nis rule apply?                                                                                                    | <                                                                        | Back Next >                                                                                | Cancel                |         |
| <ul> <li>Prote</li> <li>Actic</li> <li>Profi</li> <li>Name</li> </ul>                                                                           | le<br>le                                                                                                    | <ul> <li>Domain<br/>Applies w</li> <li>Private<br/>Applies w<br/>or work pl</li> <li>Public<br/>Applies w</li> </ul> | hen a computer is conne<br>hen a computer is conne<br>ace.<br>hen a computer is conne                                          | cted to its corporate                                                    | e domain.<br>etwork location, such as a h<br>twork location.                               | ome                   |         |

| Author       Carol Hsu       Version       1.0.2       Date       2023,8       Page       41 / 45         Name       New Inbound Rule Wand       New Inbound Rule Wand <th></th> <th>UA-Series En</th> <th>glish FAQ-I</th> <th>Dev-005</th> <th></th> <th></th> <th></th> <th></th> <th></th>                                                                                                    |                                                                                                    | UA-Series En                                                                                                    | glish FAQ-I                                                                                                    | Dev-005         |                                                                                                    |                                                                                                    |                                                                                                  |                                                                                                    |         |
|----------------------------------------------------------------------------------------------------|----------------------------------------------------------------------------------------------------|----------------------------------------------------------------------------------------------------|----------------------------------------------------------------------------------------------------|-----------------|----------------------------------------------------------------------------------------------------|----------------------------------------------------------------------------------------------------|--------------------------------------------------------------------------------------------------|----------------------------------------------------------------------------------------------------|---------|
| Windows Collecter Final aith Advanced Security         Windows Collecter Final aith Advanced Security         Windows Collecter Final Bibliot 4.6         Diable Finals Bibliot 4.6       Public Wis         Windows Collecter Final Bibliot 4.6       Public Wis         Windows Collecter Final Bibliot 4.6       Public Wis         Diable Finals Bibliot 4.6       Public Wis         Diable Finals Bibliot 4.6       Public Wis         Diable Finals Bibliot 4.6       Public Wis         Dispirur Service                                                                                                    | Author                                                                                                    | Carol Hsu                                                                                                    | Version                                                                                                    | 1.0.2           | Date                                                                                                    | 2023,8                                                                                                    | 3                                                                                                | Page                                                                                                    | 41 / 45 |
| Specify the name and deciption of the nule.         Specify the name and deciption of the nule.         Rule Type         Protocol and Ports         Action         Name         Deciption fodornali:         Remote connection access MyGOL         Remote connection access MyGOL         Remote connection access MyGOL         Control of Private Vise         Windows Defender Firewall with Advanced Security         File Action View Help         Windows Defender Firewall with Advanced Security         Windows Defender Firewall with Advanced Security                                                                                                    | ₽ Nan                                                                                                    | New Inbound Rule Wi                                                                                                    | zard                                                                                                    |                 | ·                                                                                                    |                                                                                                    |                                                                                                  | ×                                                                                                    |         |
| Windows Defender Firewall with Advanced Security         File Action View Help         Windows Defender Firewall         Windows Defender Firewall         Monitoring         Monitoring         Adobe Flash Builder 4.6         Adobe Flash Builder 4.6         Bonjour Service         Bonjour Service <tr< td=""><td>Specif<br/>Steps<br/>Pro<br/>Na</td><td>fy the name and description<br/>::<br/>::<br/>::<br/>::<br/>::<br/>::<br/>::<br/>::<br/>::<br/>:</td><td>of this rule.</td><td>ion (optional):</td><td></td><td></td><td></td><td></td><td></td></tr<>                                                                                                    | Specif<br>Steps<br>Pro<br>Na                                                                                                    | fy the name and description<br>::<br>::<br>::<br>::<br>::<br>::<br>::<br>::<br>::<br>:                                                                                                    | of this rule.                                                                                                    | ion (optional): |                                                                                                    |                                                                                                    |                                                                                                  |                                                                                                    |         |
| Windows Defender Firewal       Inbound Rules         Mame       Group       Profile       Enablex         MySQL       All       Yes         Adobe Flash Builder 4.6       Public       Yes         Adobe Flash Builder 4.6       Public       Yes         Adobe Flash Builder 4.6       Public       Yes         Adobe Flash Builder 4.6       Public       Yes         Adobe Flash Builder 4.6       Public       Yes         Adobe Flash Builder 4.6       Public       Yes         Bonjour Service       Private       Yes         Bonjour Service       Private       Yes         Bonjour Service       Private       Yes         Bonjour Service       Private       Yes         Bonjour Service       Private       Yes         Bonjour Service       Private       Yes         Bonjour Service       Private       Yes         Bonjour Service       Private       Yes         Bonjour Service       Private       Yes         Bonjour Service       Private       Yes         Estool       Estool       Private       Yes         Help       Yes       Copy         HitCOS PKI Smart Card       Private </td <td></td> <td></td> <td></td> <td></td> <td>&lt; 8</td> <td>Back</td> <td>Finish</td> <td>Cancel</td> <td></td>                                                                                                    |                                                                                                    |                                                                                                    |                                                                                                    |                 | < 8                                                                                                    | Back                                                                                                    | Finish                                                                                           | Cancel                                                                                                    |         |
| Inbound Rules       Name       Group       Profile       Enablec       Inbound Rules         Imbound Rules       MySQL       All       Yes       Name       MySQL       Imbound Rules         Imbound Rules       MySQL       All       Yes       Name       Name<                                                                                                    | Windows Defender Fir<br>File Action View He                                                                                                    | rewall with Advanced S                                                                                                    | Security                                                                                                    |                 | < 8                                                                                                    | Back                                                                                                    | Finish                                                                                           | Cancel                                                                                                    | - 🗆 X   |
| Outbound Rules       Onop       Home       Encop       Home       Encop       Home       Encop       Home       Encop       Home       Encop       Home       Encop       Home       Encop       Home       Encop       Home       Encop       Home       Encop       Home       Encop       Home       Encop       Home       Encop       Home       Home                                                                                                    | Windows Defender Fir<br>File Action View He                                                                                                    | rewall with Advanced S                                                                                                    | Security                                                                                                    |                 | < 8                                                                                                    | 3ack                                                                                                    | Finish                                                                                           | Cancel                                                                                                    | ×       |
| Image: Connection Security Rule       Image: Adobe Flash Builder 4.6       Public       Yes         Image: Monitoring       Image: Adobe Flash Builder 4.6       Public       Yes       Image: Filter by State       Image: Filter by State         Image: Adobe Flash Builder 4.6       Public       Yes       Image: Filter by State       Image: Filter by State       I                                                                                                    | Windows Defender Fir<br>File Action View He<br>Provide Provide Prov                                                                                                    | rewall with Advanced S<br>slp<br>rewall Inbound Rules                                                                                                    | Security                                                                                                    | Group           | < 8                                                                                                    | Profile Fr                                                                                                    | Finish                                                                                           | Cancel Actions Inbound Rules                                                                                                    | ×       |
| > Monitoring       ○ Adobe Flash Builder 4.6       Public       Yes         ○ Adobe Flash Builder 4.6       Public       Yes         ○ Adobe Flash Builder 4.6       Public       Yes         ○ Apple Push Service       All       Yes         ○ Bonjour Service       Private       Yes         ○ Bonjour Service       Private       Yes         ○ Bonjour Service       Private       Yes         ○ Bonjour Service       Private       Yes         ○ Bonjour Service       Private       Yes         ○ EsTool       Private       Yes         ○ EsTool       Public       Yes         ○ EsTool       Private       Yes         ○ EsTool       Public       Yes         ○ HiCOS PKI Smart Card       Private       Yes         ○ HiCOS PKI Smart Card       Private       Yes         ○ HiCOS PKI Smart Card       Private       Yes         ○ Detete       ○       O                                                                                                    | Windows Defender Fir<br>File Action View He<br>File Action View He<br>Windows Defender Fir<br>Nicolar States<br>Outbound Rules<br>Soutbound Rules                                                                                                    | rewall with Advanced S<br>P<br>rewall Inbound Rules<br>Name<br>MySQL                                                                                                    | Security                                                                                                    | Group           | < 8                                                                                                    | Profile Er<br>All Ye                                                                                                    | Finish<br>hablec ^                                                                               | Cancel Actions Inbound Rules New Rule                                                                                                    | ×       |
| Image: Adobe Flash Builder 4.6       Public       Yes       Yes         Image: Adobe Flash Builder 4.6       Public       Yes         Image: Adobe Flash Builder 4.6       Public       Yes         Image: Adobe Flash Builder 4.6       Public       Yes         Image: Adobe Flash Builder 4.6       Private       Yes         Image: Bonjour Service       Private       Yes         Image: Bonjour Service       Private       Yes         Image: Bonjour Service       Private       Yes         Image: Bonjour Service       Private       Yes         Image: Bonjour Service       Private       Yes         Image: Bonjour Service       Private       Yes         Image: Bonjour Service       Private       Yes         Image: Bonjour Service       Private       Yes         Image: Bonjour Service       Private       Yes         Image: Bonjour Service       Private       Yes         Image: Bonjour Service       Public       Yes         Image: Bonjour Service       Public       Yes         Image: Bonjour Service       Public       Yes         Image: Bonjour Service       Public       Yes         Image: Bonjour Service       Public       Yes                                                                                                    | Windows Defender Fir<br>File Action View He<br>File Action View He<br>File Action View He<br>File Action View He<br>File Action View He<br>Connection Security<br>Connection Security                                                                                                    | rewall with Advanced S<br>elp<br>rewall Inbound Rules<br>Name<br>MySQL<br>y Rule Adobe Flash                                                                                                    | Security<br>Builder 4.6                                                                                                    | Group           |                                                                                                    | Profile Er<br>All Ye<br>Public Ye                                                                                                    | nablec ^<br>25                                                                                   | Cancel Actions Inbound Rules New Rule V Filter by Profile                                                                                                    | ×       |
| Image: Apple Push Service       All       Yes       View       Image: Apple Push Service         Image: Bonjour Service       Private       Yes       Image: Apple Push Service       Image: Apple Push Service       Image: Apple                                                                                                    | Windows Defender Fir<br>File Action View He<br>Solution View He<br>Soluti | rewall with Advanced S<br>elp<br>rewall Inbound Rules<br>Name<br>Inbound Rules<br>Adobe Flash<br>Inbound Rules<br>Adobe Flash                                                                                                    | Security<br>Builder 4.6<br>Builder 4.6                                                                                           | Group           | < 8                                                                                                    | Profile Er<br>All Ye<br>Public Ye<br>Public Ye                                                                                                    | Finish<br>hablec ^<br>25<br>25                                                                   | Cancel<br>Actions<br>Inbound Rules<br>New Rule<br>Filter by Profile<br>√ Filter by State                                                                                                    | ×       |
| ✓ Bonjour Service       Private       Yes                                                                                                    | Windows Defender Fir<br>File Action View He                                                                                                    | rewall with Advanced S<br>P<br>rewall Inbound Rules<br>Name<br>MySQL<br>Adobe Flash<br>Adobe Flash<br>Adobe Flash<br>Adobe Flash                                                                                                    | Security<br>Builder 4.6<br>Builder 4.6<br>Builder 4.6                                                                            | Group           | < B                                                                                                    | Profile Er<br>All Ye<br>Public Ye<br>Public Ye<br>Public Ye                                                                                                    | Finish<br>hablec ^<br>es<br>es<br>es                                                             | Actions       Inbound Rules       ☑       New Rule       ☑       ☑       ☑       ☑       ☑       ☑       ☑       ☑       ☑       ☑       ☑       ☑       ☑       ☑       ☑       ☑       ☑       ☑       ☑       ☑       ☑       ☑       ☑       ☑       ☑       ☑       ☑       ☑       ☑       ☑       ☑       ☑       ☑                                                                                                    |         |
| Image: Solution service         Private         Fixate         Fixate                                                                                                    | Windows Defender Fir<br>File Action View He<br>File Action View He<br>File Action View He<br>File Action View He<br>File Action View He<br>Condender Fire<br>Connection Security<br>Monitoring                                                                                                    | rewall with Advanced S<br>Plp<br>rewall Inbound Rules<br>Name<br>MySQL<br>Adobe Flash<br>Adobe Flash<br>Adobe Flash<br>Adobe Flash                                                                                                    | Security<br>Builder 4.6<br>Builder 4.6<br>Builder 4.6<br>Service                                                                 | Group           |                                                                                                    | Profile Er<br>All Ye<br>Public Ye<br>Public Ye<br>All Ye                                                                                                    | nablec ^<br>25<br>25<br>25<br>25                                                                 | Cancel<br>Actions<br>Inbound Rules<br>New Rule<br>Filter by Profile<br>Filter by State<br>Filter by Group<br>View                                                                                                    |         |
|                                                                                                    | Windows Defender Fir<br>File Action View He<br>Windows Defender Fir<br>Windows Defender Fir<br>Outbound Rules<br>Outbound Rules<br>Connection Security<br>Monitoring                                                                                                    | rewall with Advanced S<br>p<br>rewall Inbound Rules<br>Name<br>MySQL<br>Adobe Flash<br>Adobe Flash<br>Adobe Flash<br>Adobe Flash<br>Adobe Flash<br>Adobe Flash<br>Adobe Flash<br>Adobe Flash<br>Adobe Flash<br>Adobe Flash<br>Adobe Flash<br>Adobe Flash<br>Adobe Flash<br>Adobe Flash                                                                                                    | Security<br>Builder 4.6<br>Builder 4.6<br>Builder 4.6<br>Builder 4.6<br>Service                                                  | Group           |                                                                                                    | Profile Er<br>All Ye<br>Public Ye<br>Public Ye<br>All Ye<br>Private Ye<br>Rivate Ye                                                                                                    | Finish<br>nablec ^<br>25<br>25<br>25<br>25<br>25<br>25<br>25                                     | Cancel Cancel C                                                                                                    |         |
| <sup>©</sup> EsTool <sup>©</sup> EsTool <sup>°</sup> Private <sup>°</sup> Yes <sup>°</sup> Disable Rule <sup>©</sup> EsTool <sup>°</sup> Private <sup>°</sup> Yes <sup>°</sup> Disable Rule <sup>°</sup> EsTool <sup>°</sup> Private <sup>°</sup> Yes <sup>°</sup> Disable Rule <sup>°</sup> EsTool <sup>°</sup> Public <sup>°</sup> Yes <sup>°</sup> Cut <sup>°</sup> HiCOS PKI Smart Card <sup>°</sup> Private <sup>°</sup> Yes <sup>°</sup> Delete                                                                                                    | Windows Defender Fir<br>File Action View He<br>Content of the second second s                                                                                                    | rewall with Advanced S<br>P<br>rewall Inbound Rules<br>Name<br>MySQL<br>Adobe Flash<br>Adobe Flash | Security<br>Builder 4.6<br>Builder 4.6<br>Builder 4.6<br>Builder 4.6<br>Service<br><i>rice</i><br><i>rice</i>                    | Group           | 4 8                                                                                                    | Profile Er<br>All Ye<br>Public Ye<br>Public Ye<br>Public Ye<br>Private Ye<br>Private Ye<br>Private Ye                                                                                                 | Finish<br>hablec ^<br>es<br>es<br>es<br>es<br>es<br>es<br>es<br>es<br>es<br>es<br>es<br>es       | Cancel<br>Cancel<br>Ca |         |
| Sestool     Public     Yes       Estool     Private     Yes       HiCOS PKI Smart Card     Private     Yes       Private     Yes     Estool       Private     Yes     Estool       Private     Yes     Estool       Private     Yes     Estool       Private     Yes     Estool       Private     Yes     Estool       Private     Yes     Estool       Private     Yes     Estool       Private     Yes     Estool       Private     Yes     Estool                                                                                                    | Windows Defender Fir<br>File Action View He                                                                                                    | rewall with Advanced S<br>P<br>P<br>P<br>P<br>P<br>P<br>P<br>P<br>P<br>P<br>P<br>P<br>P                                                                                                    | Security<br>Builder 4.6<br>Builder 4.6<br>Builder 4.6<br>Service<br><i>rice</i><br><i>rice</i>                                   | Group           |                                                                                                    | Profile Er<br>All Ye<br>Public Ye<br>Public Ye<br>Public Ye<br>Private Ye<br>Private Ye<br>Private Ye                                                                                                 | Finish<br>nablec ^<br>25<br>25<br>25<br>25<br>25<br>25<br>25<br>25<br>25<br>25<br>25<br>25<br>25 | Cancel<br>Cancel<br>Ca |         |
| Image: Construction of the state of the state of the           | Windows Defender Fir<br>File Action View He<br>Windows Defender Fir<br>Mindows Defender Fir<br>Connection Security<br>Monitoring                                                                                                    | rewall with Advanced S<br>P<br>P<br>P<br>P<br>P<br>P<br>P<br>P<br>P<br>P<br>P<br>P<br>P                                                                                                    | Security<br>Builder 4.6<br>Builder 4.6<br>Builder 4.6<br>Service<br><i>rice</i><br><i>rice</i><br><i>rice</i>                    | Group           |                                                                                                    | Profile Er<br>All Ye<br>Public Ye<br>Public Ye<br>Private Ye<br>Private Ye<br>Private Ye<br>Private Ye<br>Private Ye<br>Private Ye                                                                    | Finish<br>nablec ^<br>25<br>25<br>25<br>25<br>25<br>25<br>25<br>25<br>25<br>25<br>25<br>25<br>25 | Cancel Cancel C                                                                                                    |         |
| Copy     Copy     Copy | Windows Defender Fir<br>File Action View He                                                                                                    | rewall with Advanced S<br>Parewall<br>Inbound Rules<br>Name<br>MySQL<br>Adobe Flash<br>Adobe Flash<br>Adobe Flash<br>Adobe Flash<br>Adobe Flash<br>Adobe Flash<br>Adobe Flash<br>Adobe Flash<br>Bonjour Serv<br>Bonjour Serv<br>EsTool<br>S EsTool                                                                                                    | Security<br>Builder 4.6<br>Builder 4.6<br>Builder 4.6<br>Service<br><i>r</i> ice<br><i>r</i> ice<br><i>r</i> ice                 | Group           | 4 > 1 1 1 1 1 1 1 1 1 1 1 1 1 1 1 1 1 1 1 1 1 1 1 1 1 1 1 1 1 1 1 1 1 1 1 1 1 1 1 1 1 1 1 1 1 1 1 1 1 1 1 1 1 1 1 1 1 1 | Profile Er<br>All Ye<br>Public Ye<br>Public Ye<br>Public Ye<br>Private Ye<br>Private Ye<br>Private Ye<br>Private Ye<br>Private Ye<br>Private Ye<br>Private Ye                                         | Finish<br>hablec ^<br>25<br>25<br>25<br>25<br>25<br>25<br>25<br>25<br>25<br>25                   | Cancel Cancel C                                                                                                    |         |
| A HILOS PRI Smart Card     Private     Yes     Denete     Denete     Denete                                                                                                    | Windows Defender Fir<br>File Action View He                                                                                                    | rewall with Advanced S<br>elp<br>rewall Inbound Rules<br>Name<br>MySQL<br>Adobe Flash<br>Adobe Flash<br>Adobe Flash<br>Adobe Flash<br>Adobe Flash<br>Adobe Flash<br>Adobe Flash<br>Adobe Flash<br>Bonjour Serv<br>Bonjour Serv<br>EsTool<br>EsTool<br>EsTool                                                                                                    | Security<br>Builder 4.6<br>Builder 4.6<br>Builder 4.6<br>Service<br><i>i</i> ice<br><i>i</i> ice<br><i>i</i> ice                 | Group           |                                                                                                    | Profile Er<br>All Ye<br>Public Ye<br>Public Ye<br>Public Ye<br>Private Ye<br>Private Ye<br>Private Ye<br>Private Ye<br>Private Ye<br>Private Ye                                                       | Finish<br>nablec ^<br>25<br>25<br>25<br>25<br>25<br>25<br>25<br>25<br>25<br>25<br>25<br>25<br>25 | Cancel<br>Cancel<br>Ca |         |
|                                                                                                    | Windows Defender Fir<br>File Action View He<br>File Action View He<br>View Part<br>Windows Defender Fir<br>Outbound Rules<br>Outbound Rules<br>Connection Security<br>Monitoring                                                                                                    | rewall with Advanced S<br>p<br>rewall Inbound Rules<br>Name<br>MySQL<br>Adobe Flash<br>Adobe Flash<br>Adobe Flash<br>Adobe Flash<br>Adobe Flash<br>Adobe Flash<br>Adobe Flash<br>Adobe Flash<br>Bonjour Serv<br>Bonjour Serv<br>Bonjour Serv<br>Bonjour Serv<br>Bonjour Serv<br>EsTool<br>EsTool<br>EsTool                                                                                                    | Builder 4.6<br>Builder 4.6<br>Builder 4.6<br>Builder 4.6<br>Service<br><i>r</i> ice<br><i>r</i> ice<br><i>r</i> ice              | Group           |                                                                                                    | Profile Er<br>All Ye<br>Public Ye<br>Public Ye<br>Private Ye<br>Private Ye<br>Private Ye<br>Private Ye<br>Private Ye<br>Private Ye<br>Private Ye<br>Private Ye<br>Public Ye<br>Public Ye              | Finish<br>nablec ^<br>55<br>55<br>55<br>55<br>55<br>55<br>55<br>55<br>55<br>55<br>55<br>55<br>55 | Cancel Cancel C                                                                                                    |         |
| ICP DAS Co. Ltd. Technical Document                                                                                                    | Windows Defender Fir<br>File Action View He                                                                                                    | rewall with Advanced S<br>elp<br>rewall Inbound Rules<br>Name<br>MySQL<br>Adobe Flash<br>Adobe Flash<br>Adobe Flash<br>Adobe Flash<br>Adobe Flash<br>Adobe Flash<br>Adobe Flash<br>Adobe Flash<br>Adobe Flash<br>EsTool<br>EsTool<br>EsTool<br>EsTool<br>HiCOS PKI Str<br>C                                                                                                    | Security<br>Builder 4.6<br>Builder 4.6<br>Builder 4.6<br>Service<br><i>r</i> ice<br><i>r</i> ice<br><i>r</i> ice<br><i>r</i> ice | Group           |                                                                                                    | Profile Er<br>All Ye<br>Public Ye<br>Public Ye<br>Public Ye<br>Public Ye<br>Private Ye<br>Private Ye<br>Private Ye<br>Private Ye<br>Private Ye<br>Private Ye<br>Public Ye<br>Private Ye<br>Private Ye | Finish<br>hablec ^<br>25<br>25<br>25<br>25<br>25<br>25<br>25<br>25<br>25<br>25                   | Cancel         Inbound Rules         Inbound Rules         Inboun                                                                                                    |         |

| Classification                    | UA-Series English F                                                    | AQ-Dev-005                                                                                                    |                                                                                                    |                                                                                   |                                 |         |
|-----------------------------------|------------------------------------------------------------------------|----------------------------------------------------------------------------------------------------|----------------------------------------------------------------------------------------------------|-----------------------------------------------------------------------------------|---------------------------------|---------|
| Author                            | Carol Hsu Vers                                                         | sion 1.0.2                                                                                                    | Date                                                                                                    | 2023,8                                                                            | Page                            | 42 / 45 |
| Step 4 : Set up<br>(1) Execute as | Carol Hsu Vers<br>ODBC Connections<br>Administrator: C:<br>ODBC 資料來源管理 | sion 1.0.2<br>(Client)<br>(Windows\SysWo<br>追蹤<br>追蹤<br>原動程式<br>Driver do Microsoft<br>Microsoft Access Dri<br>Microsoft Access Dri<br>Microsoft Access dB<br>Microsoft Access dB<br>Microsoft Access Dri<br>Microsoft Access Dri | Date<br>OW64\odb<br>連線共用限<br>原源名稱<br>Access (*.mdb)<br>ver (*.mdb)<br>MSE Driver (*.<br>rer (*.xls, *.xls<br>Access (*.mdb)<br>ver (*.mdb, *. | 2023,8<br>ecad32.exe→<br>属 關助<br>檔案資料來源<br>新增(<br>設定(                             | Page<br>Add<br>文字<br>(R)<br>(C) | 42/45   |
| 選擇資料來源                            | のDBC 使用<br>使用者資料                                                       | "<br>者資料來源會存放如<br>「來源只有您能看見,<br>確定                                                                                                    | ▶<br>旧何連線特定的<br>且只能用在目<br>取消                                                                                                    | り資料提供者的資<br>目前的機器上。<br>套用(A)                                                      | i訊。<br>說明                       |         |
|                                   |                                                                        | 選取您想要#<br>名稱<br>Microsoft T<br>Microsoft V<br>Microsoft V<br>MySOL OF<br>SQL Server<br>SQL Server                                                                                                    | 的驅動程式3<br>ext-Treiber (?<br>'isual FoxPro<br>'isual FoxPro-<br>IBC 5.3 ANSI<br>IBC 5.3 Unice<br>Native Client                                 | 花設定資料來源(<br>*.txt; *.csv)<br>Driver<br>Treiber<br>LDriver<br>ode Driver<br>t 11.0 | (S) •                           |         |
|                                   |                                                                        |                                                                                                    | 上一步(B)                                                                                                    | 完成                                                                                | 取消                              |         |

| Classification | UA-Series Engl | ish FAQ-D | Dev-005 |      |        |      |         |
|----------------|----------------|-----------|---------|------|--------|------|---------|
| Author         | Carol Hsu      | Version   | 1.0.2   | Date | 2023,8 | Page | 43 / 45 |

(2) Set the connection name (used by IWS) / server IP, Port / login account

password/database. Press OK to close when finished

Note: The database (Schema) has to create in advance and can add using the MySQL Workbench management tool.

| Mysqu<br>Connector/ODB | с                                                                   |       |      |     |
|------------------------|---------------------------------------------------------------------|-------|------|-----|
| Connection Parameter   | s                                                                   |       |      |     |
| Data Source Name:      | MySQL                                                               |       |      |     |
| Description:           |                                                                     |       |      |     |
| TCP/IP Server:         | 172.16.20.176                                                       | Port: | 3306 |     |
| Named Pipe:            | [                                                                   |       |      |     |
| User:                  | root                                                                |       |      |     |
| Password:              | ••••                                                                |       |      |     |
| Database:              |                                                                     | -     | Test |     |
| Details >>             | information_schema<br>mysql<br>performance_schelwà<br>sakila<br>svs | ancel | He   | elp |

(3) Make sure the ODBC connection is established successfully

| 驅動程式                                                                                                    | 追蹤                                                                                                    | 連線共用                                                                                                    | 區 關於                                                         |
|----------------------------------------------------------------------------------------------------|----------------------------------------------------------------------------------------------------|----------------------------------------------------------------------------------------------------|--------------------------------------------------------------|
| 使用者資料來源:<br>使用者資料來源(U                                                                                     | 名稱 齐<br>):                                                                                                | 統資料來源名稱                                                                                                    | 檔案資料來源4<br>新增(D                                              |
| 名稱                                                                                                    | 驅動程式                                                                                                    |                                                                                                    | ▲ 移除伤                                                        |
| dBASE Files<br>Excel Files<br>Grid2CSV<br>MS Access Databas<br>MSQL<br>SQLCmdAccess<br>Visio Database Sam | Microsoft /<br>Microsoft H<br>Driver do N<br>Microsoft /<br>MySQL OI<br>Driver do N<br>hiples Microsoft / | Access dBASE Driver (*<br>Excel Driver (*.xls, *.xls<br>Accrosoft Access (*.mdb<br>Access Driver (*.mdb, *<br>DBC 5.3 Unicode Driver<br>Accrosoft Access (*.mdb<br>Access Driver (*.mdb, * | *(<br>\$)<br>)<br>)<br>)<br>)<br>)<br>)<br>)<br>→<br>()<br>* |
| ODBC (<br>使用者)                                                                                            | 使用者資料來源<br>資料來源只有您<br>確定                                                                                  | 會存放如何連線特定的<br>能看見,且只能用在<br>取消                                                                                                    | 的資料提供者的資計<br>目前的機器上。                                         |

| Classification UA-Series English FAQ-Dev-005                                                                                                    |         |  |  |  |  |  |  |  |  |
|----------------------------------------------------------------------------------------------------|---------|--|--|--|--|--|--|--|--|
| AuthorCarol HsuVersion1.0.2Date2023,8Page                                                                                                    | 44 / 45 |  |  |  |  |  |  |  |  |
| Step 5 : Set up InduSoft database connection (Client)<br>(1) Take the trend chart form as an example. Under "Provide" Tag, chooses Microsoft<br>OLE DB Provider for ODBC Drivers                                                                                                    |         |  |  |  |  |  |  |  |  |
| A Cut       B Run       Download       B Download       B Download <td< td=""></td<> |         |  |  |  |  |  |  |  |  |
| Clipboard Local Management 12 Remote Management 12 Tools 12 Tags                                                                                                    |         |  |  |  |  |  |  |  |  |
| Project Explorer     4 × Internation     TRENDOOLTRD ×                                                                                                    |         |  |  |  |  |  |  |  |  |
| Alarms                                                                                                    |         |  |  |  |  |  |  |  |  |
| Recipes Advanced                                                                                                    |         |  |  |  |  |  |  |  |  |
| Reports Database Configuration 23 管理機能內容                                                                                                    | x.      |  |  |  |  |  |  |  |  |
| Math Settings 提供者 連階 全部                                                                                                    |         |  |  |  |  |  |  |  |  |
| p→1. Script<br>p→1. Scheduler Database: Primary ▼ 道撑您要连線的資料:                                                                                                    |         |  |  |  |  |  |  |  |  |
| Database/ERP Use project default OLE DB Provider(s)                                                                                                    |         |  |  |  |  |  |  |  |  |
| Connection string: Provider=MSDASQL.1; Data Source=m Microsoft Jet 4.0 OLE DB Provider for Analysis Services 10.0                                                                                                    |         |  |  |  |  |  |  |  |  |
| User name: Microsoft OLE DB Provider for Analysis Services 11.0 Microsoft OLE DB Provider for Indexing Service                                                                                                    |         |  |  |  |  |  |  |  |  |
| Password:<br>Retricterizet 120 Sec. Advanced U.E.DB Provider for ODBC Drivers                                                                                                    |         |  |  |  |  |  |  |  |  |
| Table Microsoft OLE DB Frovier for Oracle                                                                                                    |         |  |  |  |  |  |  |  |  |
| Use default name Automatically create Microsoft OLE DB Provider for SQL Server<br>Microsoft OLE DB Simple Provider                                                                                                    |         |  |  |  |  |  |  |  |  |
| Name: TRENDOOT                                                                                                    |         |  |  |  |  |  |  |  |  |
| Global Craphics Time SQL Server Notive Client 11.0                                                                                                    |         |  |  |  |  |  |  |  |  |
| Reload:                                                                                                    |         |  |  |  |  |  |  |  |  |
| Ready DK Cancel 下一歩0                                                                                                    | )>>     |  |  |  |  |  |  |  |  |
| 確定取消                                                                                                    | 說明      |  |  |  |  |  |  |  |  |
|                                                                                                    |         |  |  |  |  |  |  |  |  |
|                                                                                                    |         |  |  |  |  |  |  |  |  |
|                                                                                                    |         |  |  |  |  |  |  |  |  |
|                                                                                                    |         |  |  |  |  |  |  |  |  |
|                                                                                                    |         |  |  |  |  |  |  |  |  |
|                                                                                                    |         |  |  |  |  |  |  |  |  |
|                                                                                                    |         |  |  |  |  |  |  |  |  |
|                                                                                                    |         |  |  |  |  |  |  |  |  |
|                                                                                                    |         |  |  |  |  |  |  |  |  |
|                                                                                                    |         |  |  |  |  |  |  |  |  |
|                                                                                                    |         |  |  |  |  |  |  |  |  |
|                                                                                                    |         |  |  |  |  |  |  |  |  |
|                                                                                                    |         |  |  |  |  |  |  |  |  |
|                                                                                                    |         |  |  |  |  |  |  |  |  |
|                                                                                                    |         |  |  |  |  |  |  |  |  |

ICP DAS Co., Ltd. Technical Document

| Classification                                            | LLA Corios Eng                       | lich FAO I                                                                    |                                                                                                  |          |                                     |              |            |  |  |
|-----------------------------------------------------------|--------------------------------------|-------------------------------------------------------------------------------|--------------------------------------------------------------------------------------------------|----------|-------------------------------------|--------------|------------|--|--|
| Classification                                            | Carel Llev                           | IISN FAQ-I                                                                    | Jev-005                                                                                          | Data     | 2022.0                              | Daga         |            |  |  |
| Autnor                                                    | Carol Hsu                            | version                                                                       | 1.0.2                                                                                            | Date     | 2023,8                              | Page         | 45 / 45    |  |  |
| (2) Set the da                                            | ta source nan                        | he (mySQ<br>为容<br>線 進階<br>頁目以連接至<br>對本源:<br>更用資料來源<br>mySQL<br>更用連接字串<br>(C): | QL) → the da<br>全部<br>ODBC 資料:<br>「名稱(D)<br>G(O)                                                 | tabase t | o be used (te<br>(重新整理(R))<br>建立(U) | est) →test o | connection |  |  |
|                                                           | 2. 輸入音<br>使用<br>密础<br>3. 請輸2<br>test | 資訊以登録至<br>引者名稱(N):<br>長(P):<br>空白密碼(B)<br>人欲使用的初                              | :伺服器<br>一 九許儲存<br>始目錄(I):                                                                        | 平密碼(S)   |                                     |              |            |  |  |
|                                                           |                                      |                                                                               | [<br>[<br>[<br>[<br>[<br>[<br>]<br>[<br>]<br>[<br>]<br>[<br>]<br>[<br>]<br>[<br>]<br>[<br>]<br>[ | 測試連續     | 線(T)<br>肖 〕 _ 說明                    |              |            |  |  |
| (3) Successfully connected means to complete the setting. |                                      |                                                                               |                                                                                                  |          |                                     |              |            |  |  |
|                                                           |                                      |                                                                               |                                                                                                  |          |                                     |              |            |  |  |
|                                                           |                                      |                                                                               |                                                                                                  |          |                                     |              |            |  |  |
|                                                           |                                      |                                                                               |                                                                                                  |          |                                     |              |            |  |  |
| ICP DAS Co., Ltd. Technical Document                      |                                      |                                                                               |                                                                                                  |          |                                     |              |            |  |  |